http://psd.fanextra.com/tutorials/photo-effects/photo-manipulate-a-surreal-apple-habitat-scene/

# <u>Appelhuisje</u>

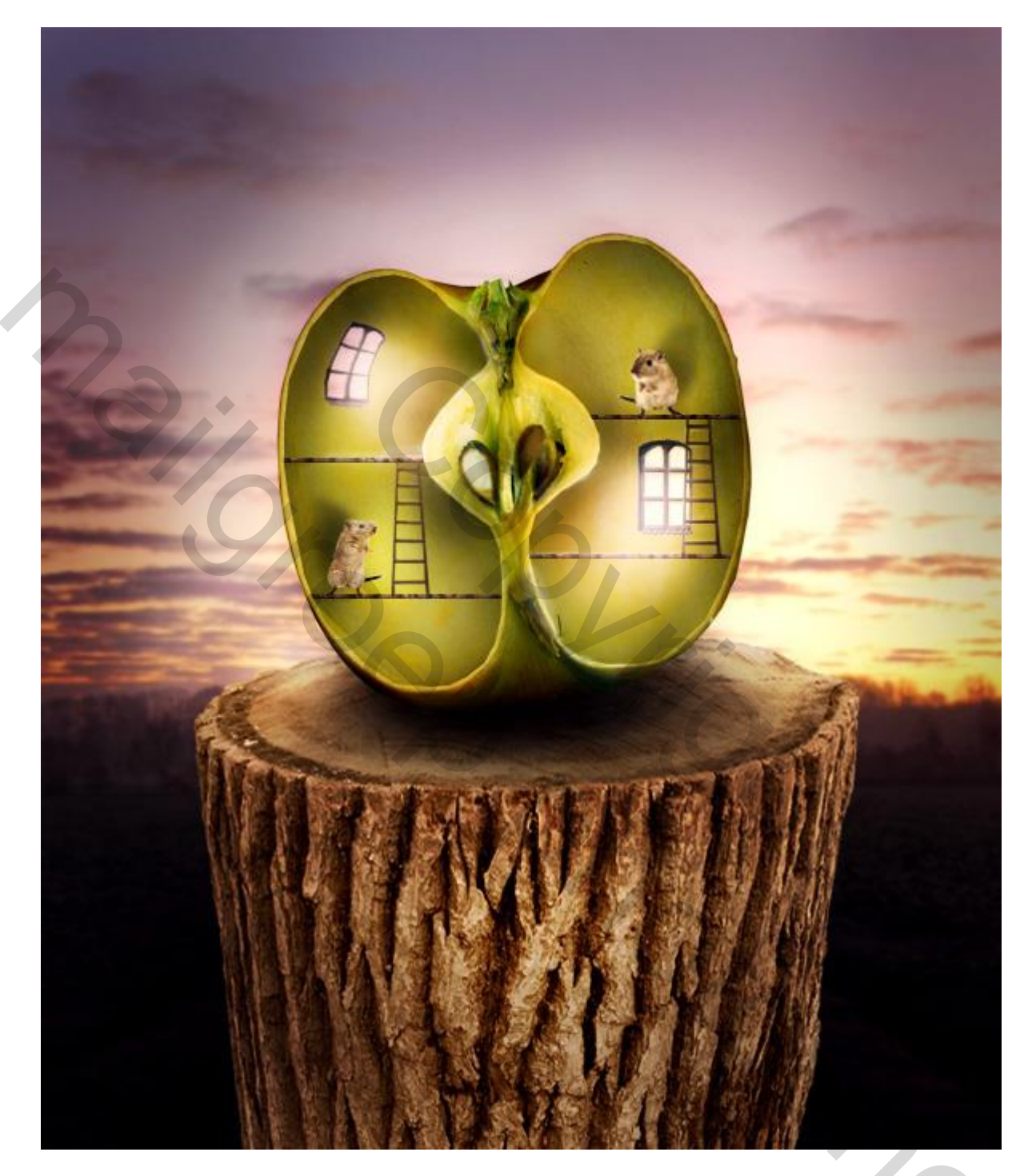

 $\underline{Nodig}:$  achtergrond ; boomstronk ; appel ; oud venster1 ; oud venster2 ; ladder ; licht penselen ; muis1 ; muis2

### <u>Stap 1</u>

Nieuw document (600X700px). Kopieer en plak afbeelding met veld achtergrond; grootte en plaats aanpassen:

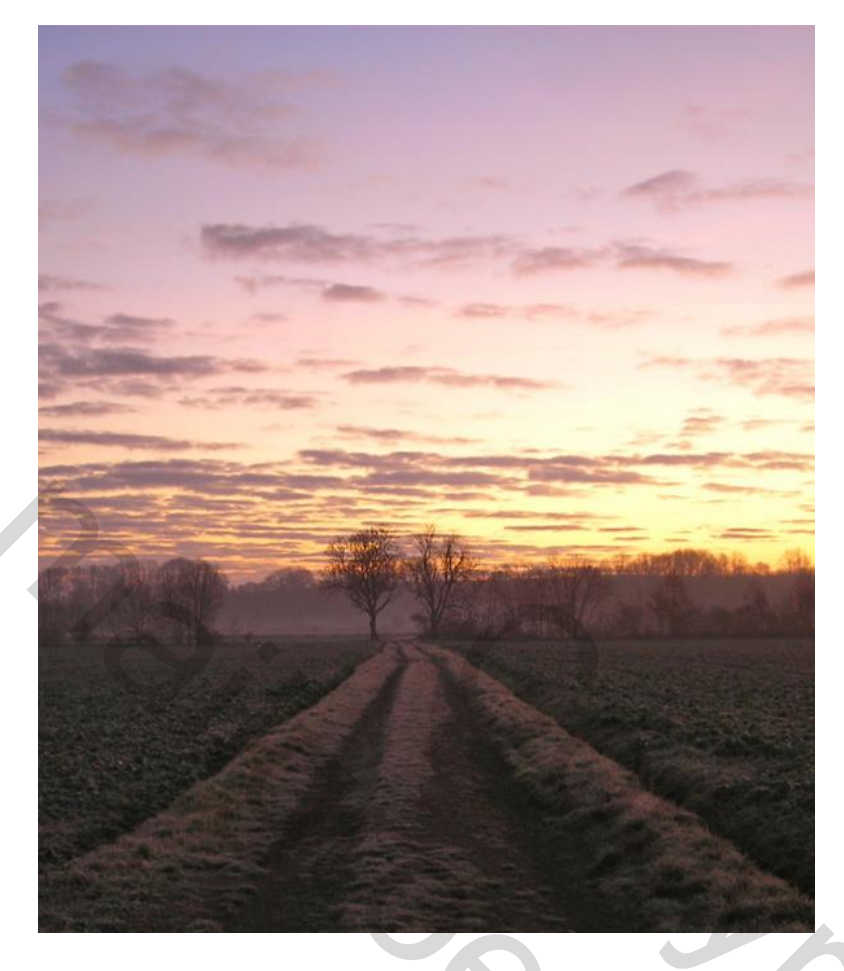

# <u>Stap 2</u>

We wensen dat de achtergrond ook werkelijk in de achtergrond staat. Zet deze laag om in een Slim object, ga dan naar Filter > Vervagen > Gaussiaans Vervagen; 1,0px s

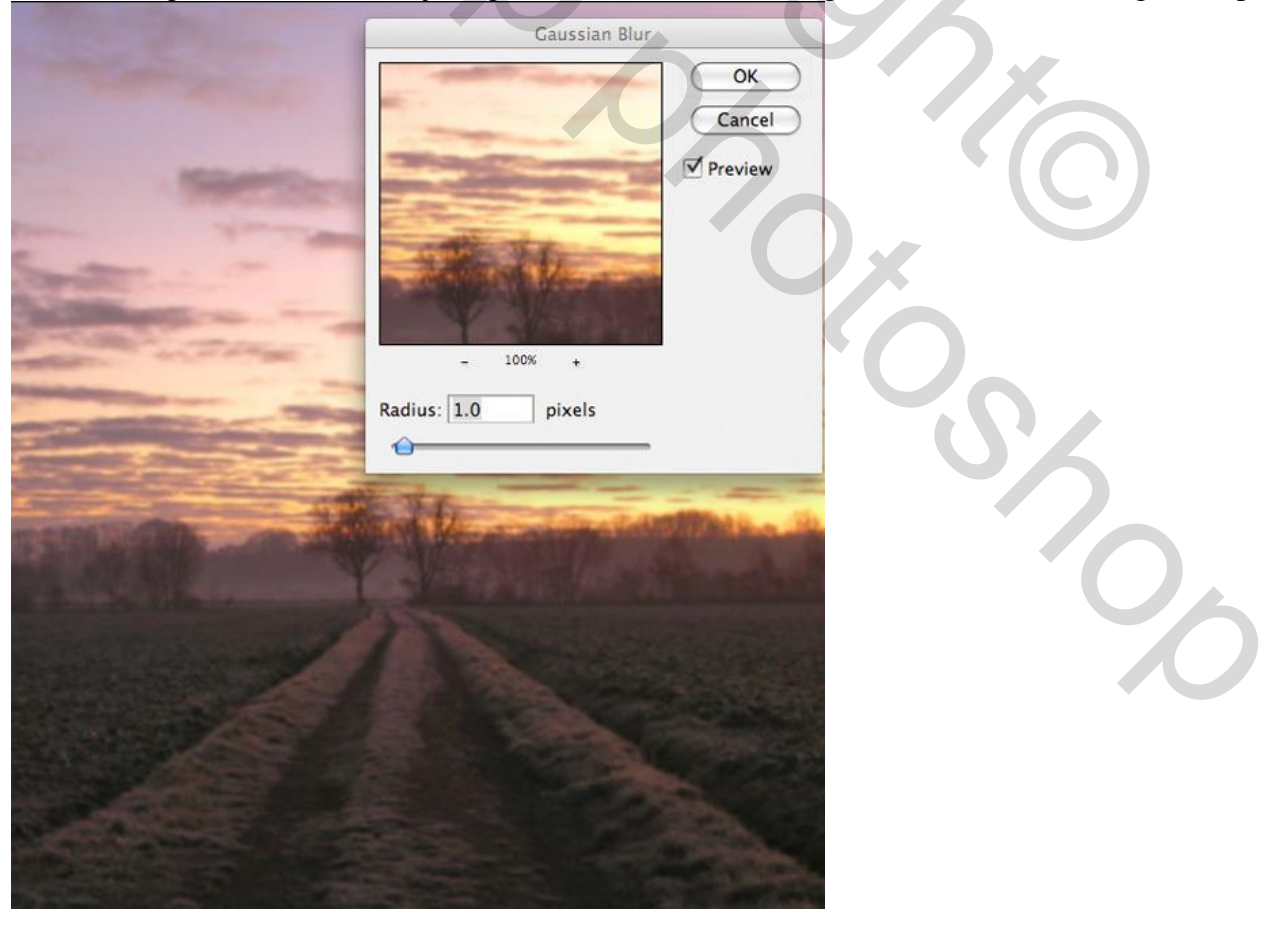

Aanpassingslaag 'Niveaus' toevoegen, maak van de laag een Uitknipmasker (doe dit voor alle toe te voegen Aanpassingslagen in deze oefening); waarden = 14 ; 0,96 ; 250

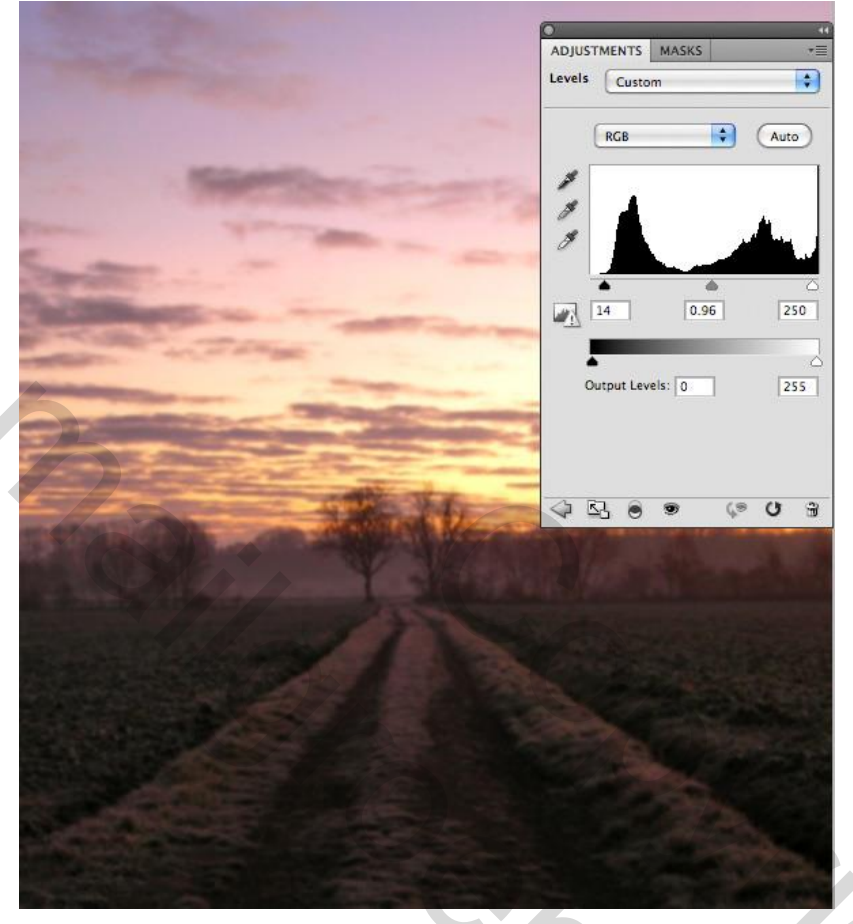

Nieuwe laag, naam = "verloop onderaan". Trek een Lineair verloop van zwart naar transparant van onder naar boven. Laagdekking = 70-80%. De overgang is daardoor zachter:

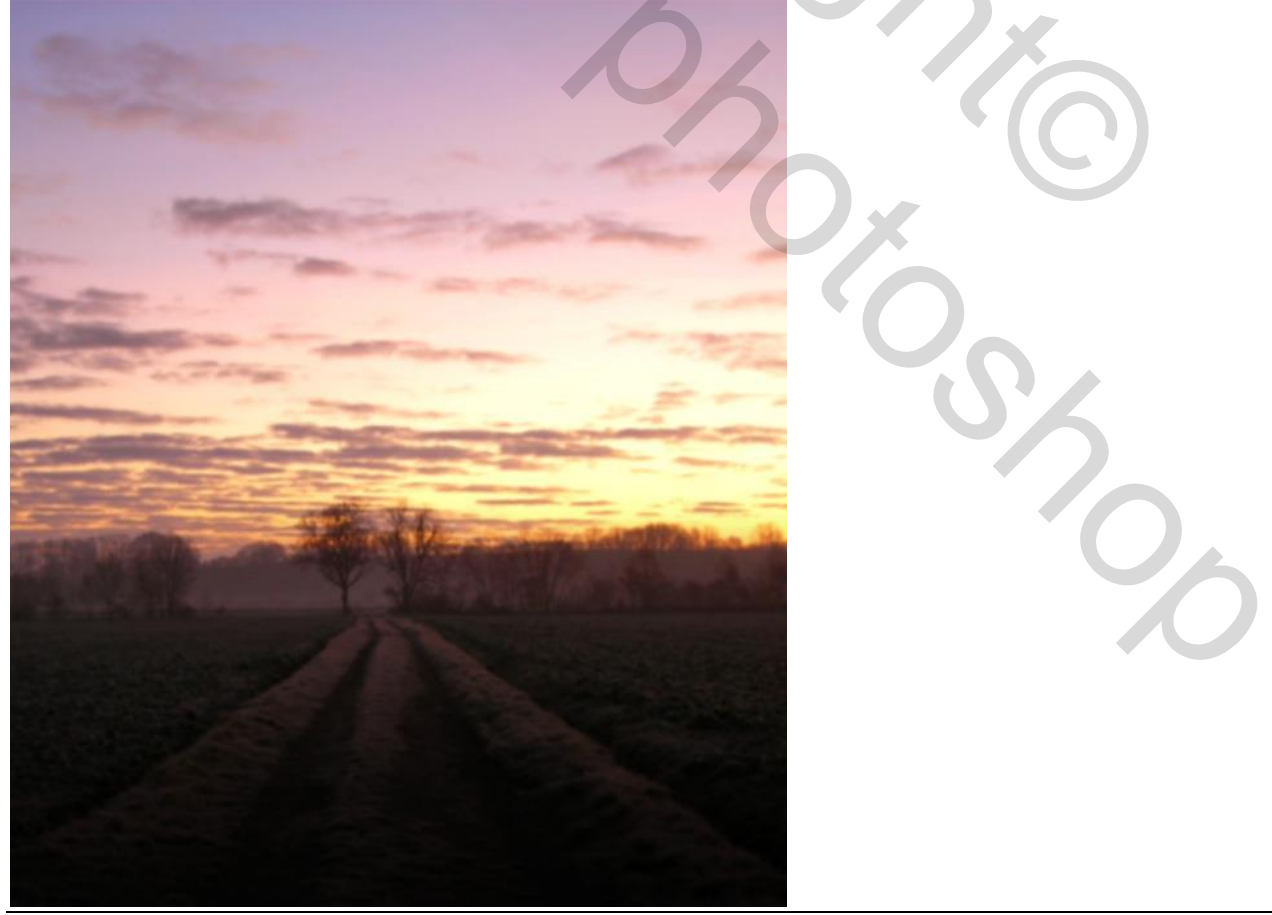

Appelhuisje - blz 3

# <u>Stap 3</u>

Open afbeelding met boomstronk; selecteer; kopieer en plak op je werk document, grootte en plaats aanpassen (in het midden onderaan het canvas):

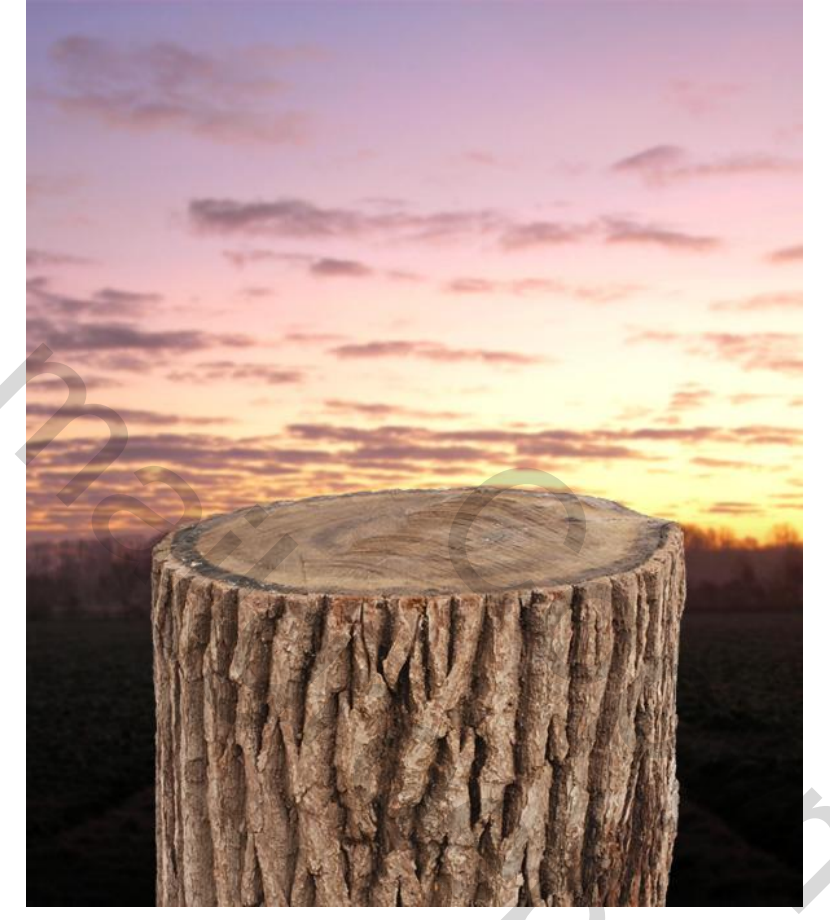

Bewerken Transformatie > Perspectief. Bovenste punten naar buiten slepen:

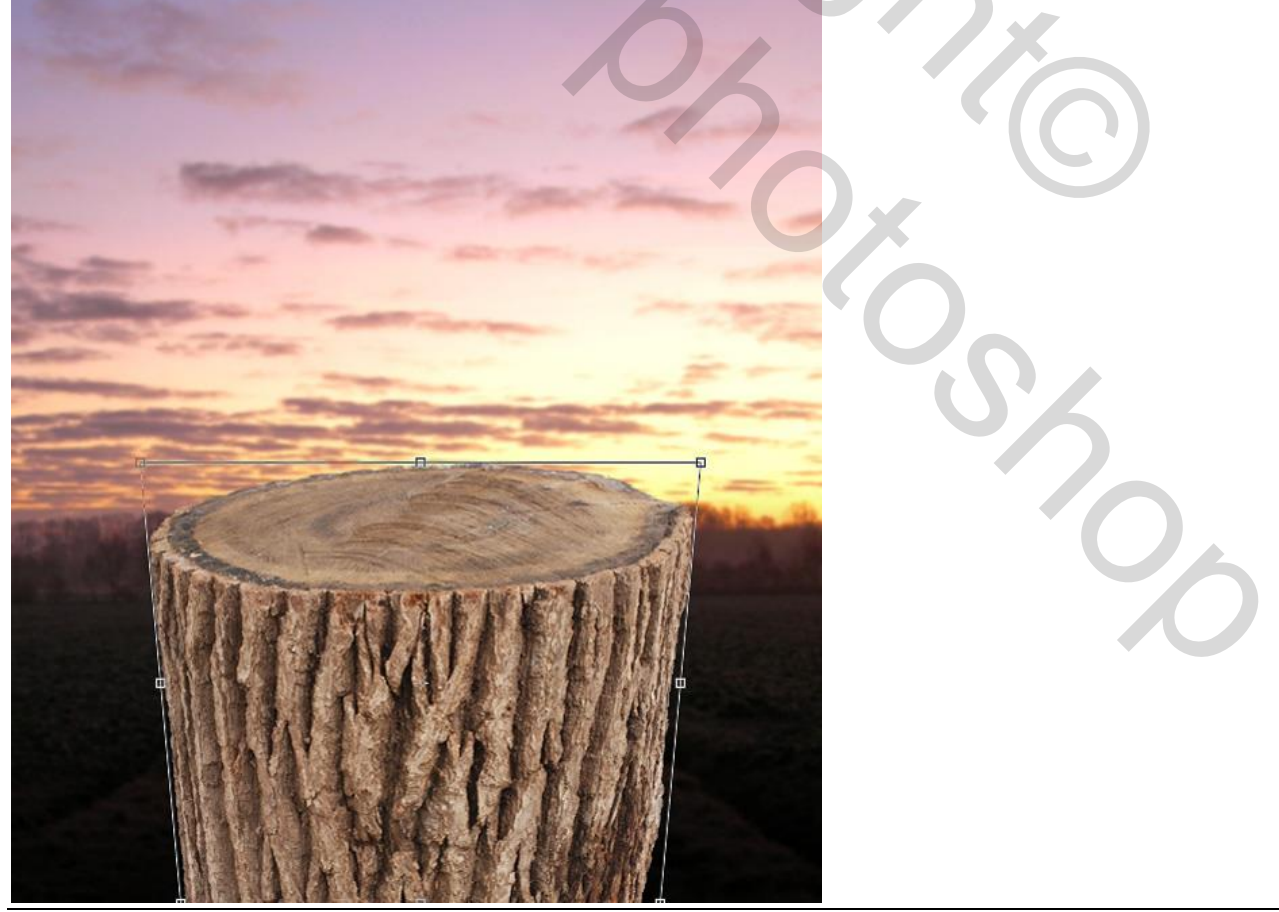

# <u>Stap 4</u>

Boom stronk wat levendiger maken : geef de laag volgende Kleurbedekking. Modus = kleur ; kleur = # 633600 ; dekking = 50%

|                           | Layer Style                   |            |
|---------------------------|-------------------------------|------------|
| Styles                    | Color Overlay                 | ОК         |
| Blending Options: Default | Blend Mode: Color             | Cancel     |
| Drop Shadow               | Opacity:                      |            |
| Inner Shadow              |                               | New Style) |
| Outer Glow                | Make Default Reset to Default | Preview    |
| Inner Glow                |                               |            |
| Bevel and Emboss          |                               |            |
| Contour                   |                               |            |
| Texture                   |                               |            |
| Satin                     |                               |            |
| Color Overlay             |                               |            |
| Gradient Overlay          |                               |            |
| Pattern Overlay           |                               |            |
| Stroke                    |                               |            |
|                           |                               |            |
|                           |                               |            |
|                           |                               |            |
|                           |                               |            |
|                           |                               |            |
| L]                        |                               |            |

Twee Aanpassinglagen toevoegen (Uitknipmaskers) :

| evels Custom   |      | •        |
|----------------|------|----------|
| RGB            | •    | Auto     |
| 8              |      |          |
|                | 6    | <u> </u> |
| 15             | 0.91 | 250      |
|                |      |          |
| Output Levels: |      | 255      |
| Output Levels: |      | 255      |

# \* Niveaus : waarden = 15 ; 0,91 ; 250

#### \* Kleur Balans:

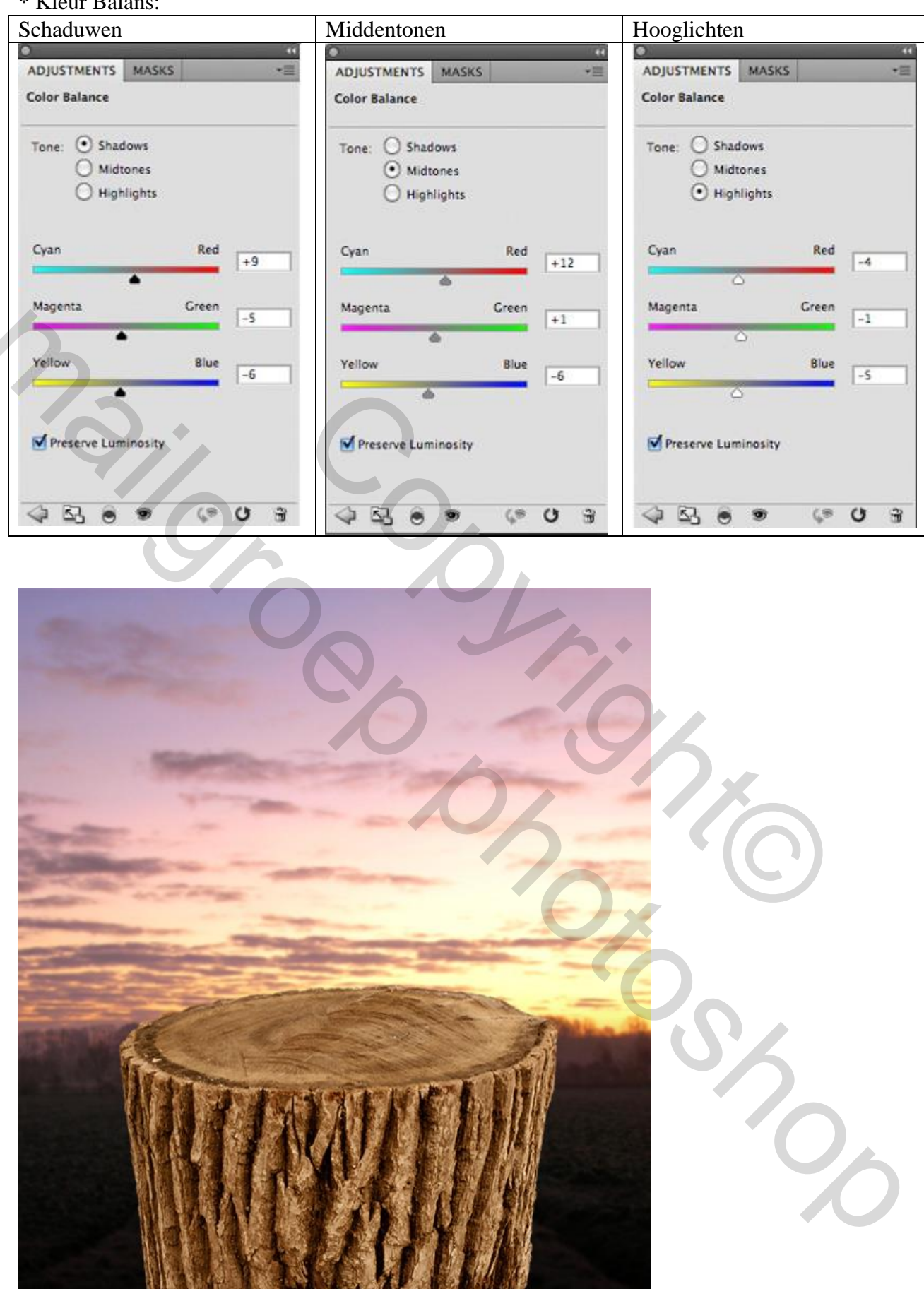

#### <u>Stap 5</u>

Nieuwe laag = "licht boom". Selecteer een groot zacht wit penseel, dekking = 30% ; schilder boven het midden van de boomstronk om dit te belichten.

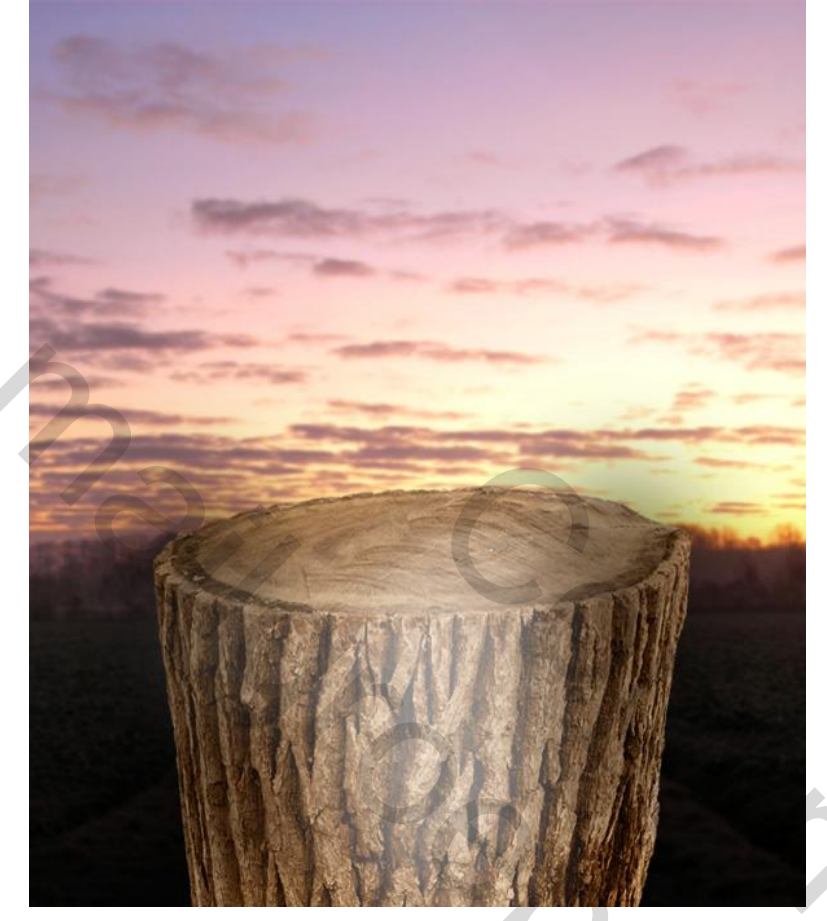

Laagdekking = 30% ; laagmodus = Bedekken.

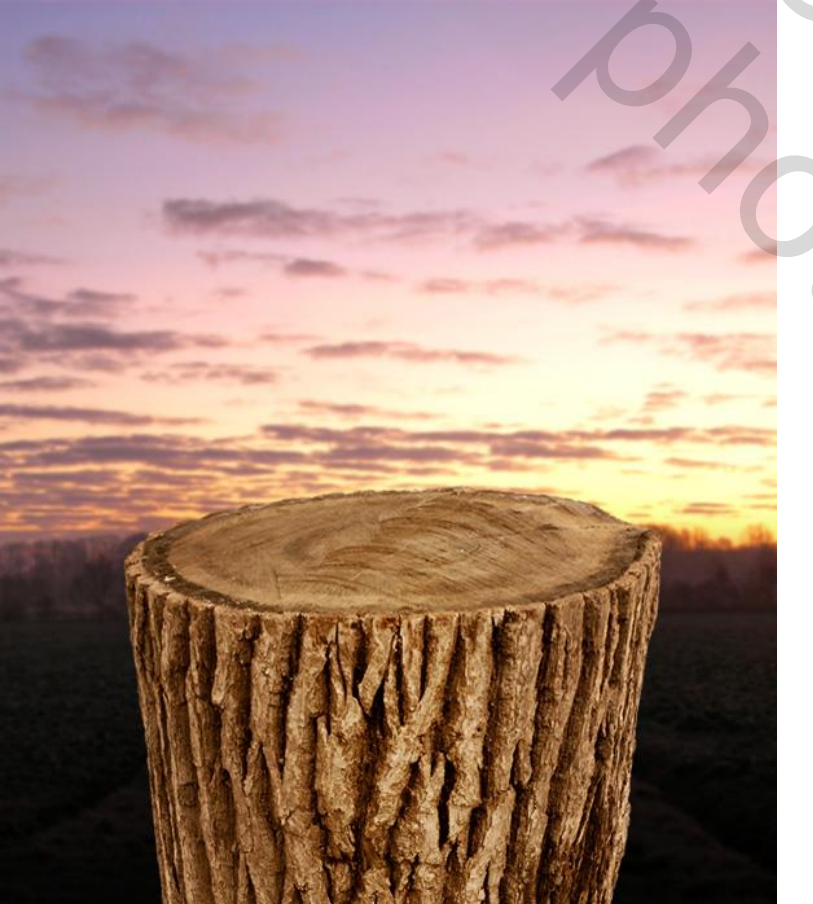

<u>Stap 6</u> Open afbeelding met appel; uitselecteren, kopiëren en boven op de boomstronk plaatsen.

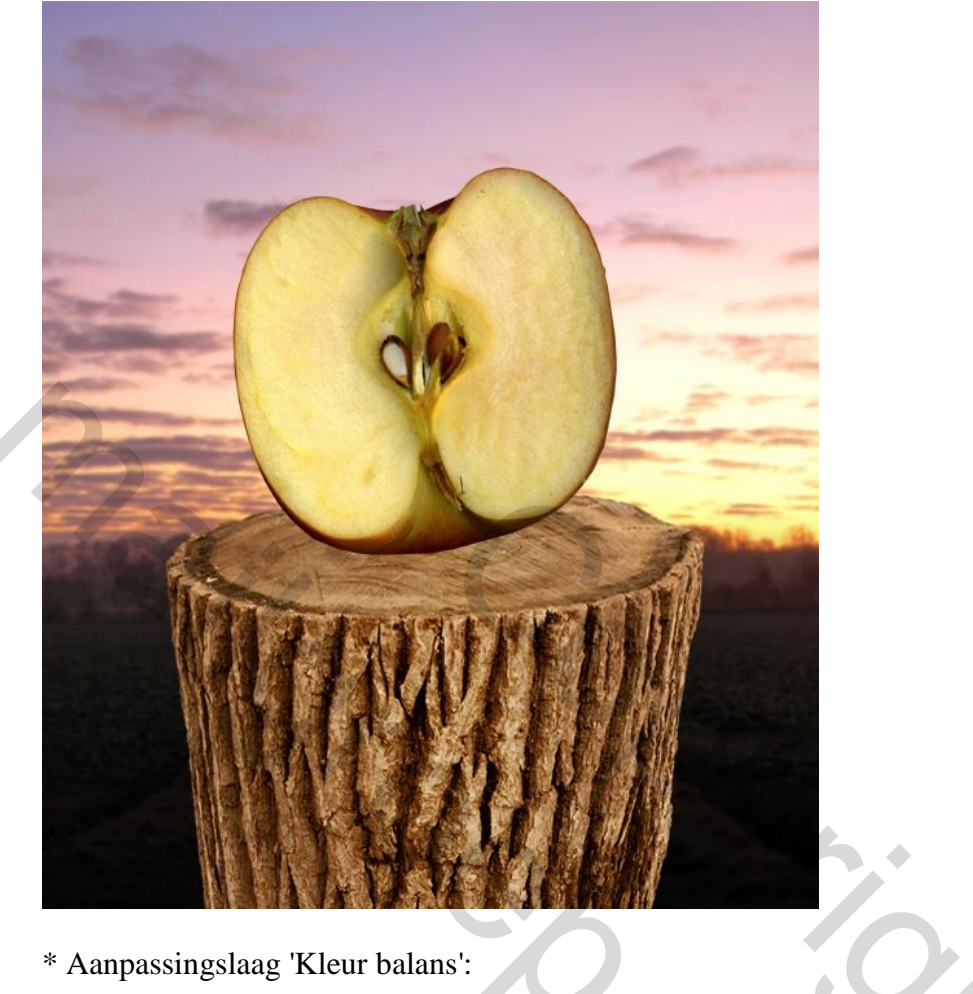

# \* Aanpassingslaag 'Kleur balans':

| •                                   | _                     |       | 112 |      |          |                          |                    |       |     |    | 0               |           |                      |                       |       |    | - 44 |
|-------------------------------------|-----------------------|-------|-----|------|----------|--------------------------|--------------------|-------|-----|----|-----------------|-----------|----------------------|-----------------------|-------|----|------|
| ADJUSTMENTS                         | MASKS                 | 1     | *1  | ADJ  | JSTMEN   | ITS                      | MASKS              |       |     | *= | ADJ             | USTME     | NTS                  | MASK                  | s     |    | *=   |
| Color Balance                       |                       |       |     | Colo | r Baland | ce                       |                    |       |     |    | Colo            | r Balai   | ice                  | 6                     |       |    |      |
| Tone: O Shado<br>O Midto<br>O Highi | ows<br>ones<br>lights |       |     | Ton  | • • •    | Shado<br>Midto<br>Highli | ows<br>nes<br>ghts |       | 6   |    | Ton             | e: 0<br>0 | Shad<br>Midt<br>High | ows<br>ones<br>lights | ソ     |    |      |
| Cyan                                | 5                     | Red   | +2  | Cya  | n        | <u>.</u>                 | _                  | Red   | -21 |    | Cya             | n         | •                    |                       | Red   | -1 | 9    |
| Magenta                             | 5                     | Green | +1  | Mag  | enta     | -                        | _                  | Green | -2  |    | Mag             | genta     |                      |                       | Green | +1 | 5    |
| Yellow                              | 5                     | Blue  | 0   | Yell | ow       | \$                       | -                  | Blue  | -9  |    | Yell            | ow        | •                    | 4                     | Blue  | -1 | 2    |
| Preserve Lumi                       | inosity               |       |     | Ø    | reserve  | Lumi                     | nosity             |       |     |    | Ø               | Preserv   | e Lum                | inosity               |       |    |      |
| 48.0                                |                       | ¢9    | 0 3 | 4    | 62       | ۲                        | 9                  | ÇΘ    | U   | 3  | $\triangleleft$ | 63        | ۲                    | 9                     | Ç9    | U  | 3    |

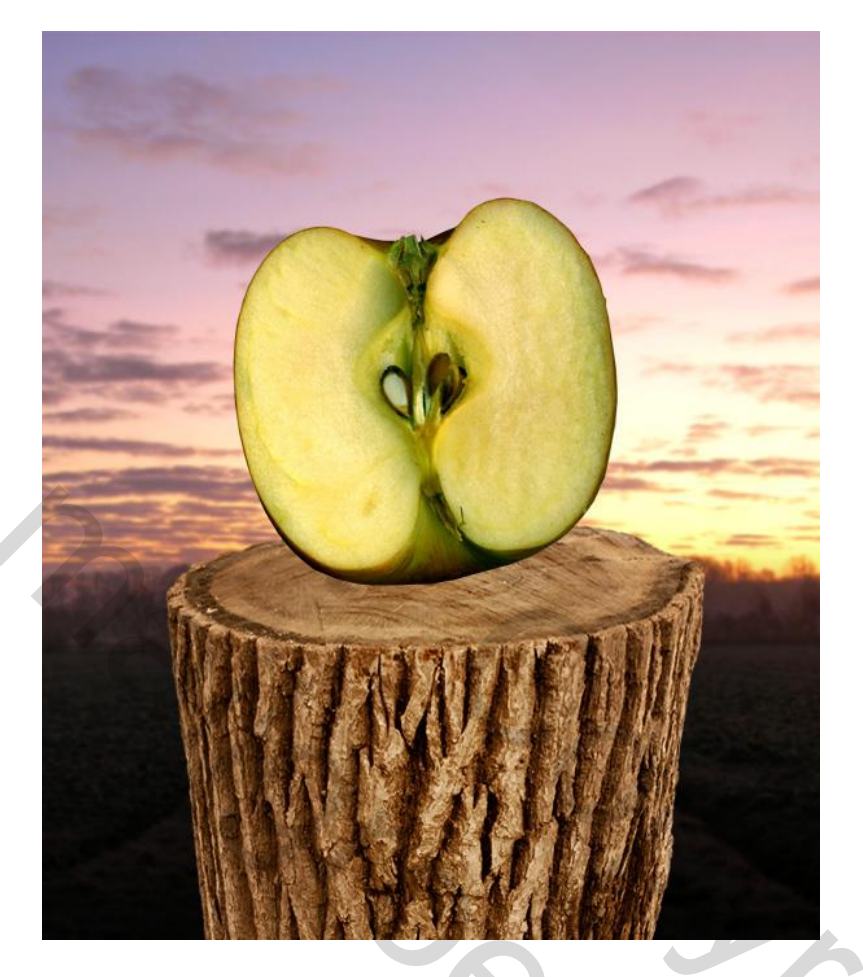

### <u>Stap 7</u>

De appel wat belichten! Er komt ook licht van achter de appel (ondergaande zon!). Nieuwe laag toevoegen onder laag met appel, naam = "schaduw onder appel". Met een zacht zwart penseel schilder je de schaduw onder de appel op de boomstronk:

۲

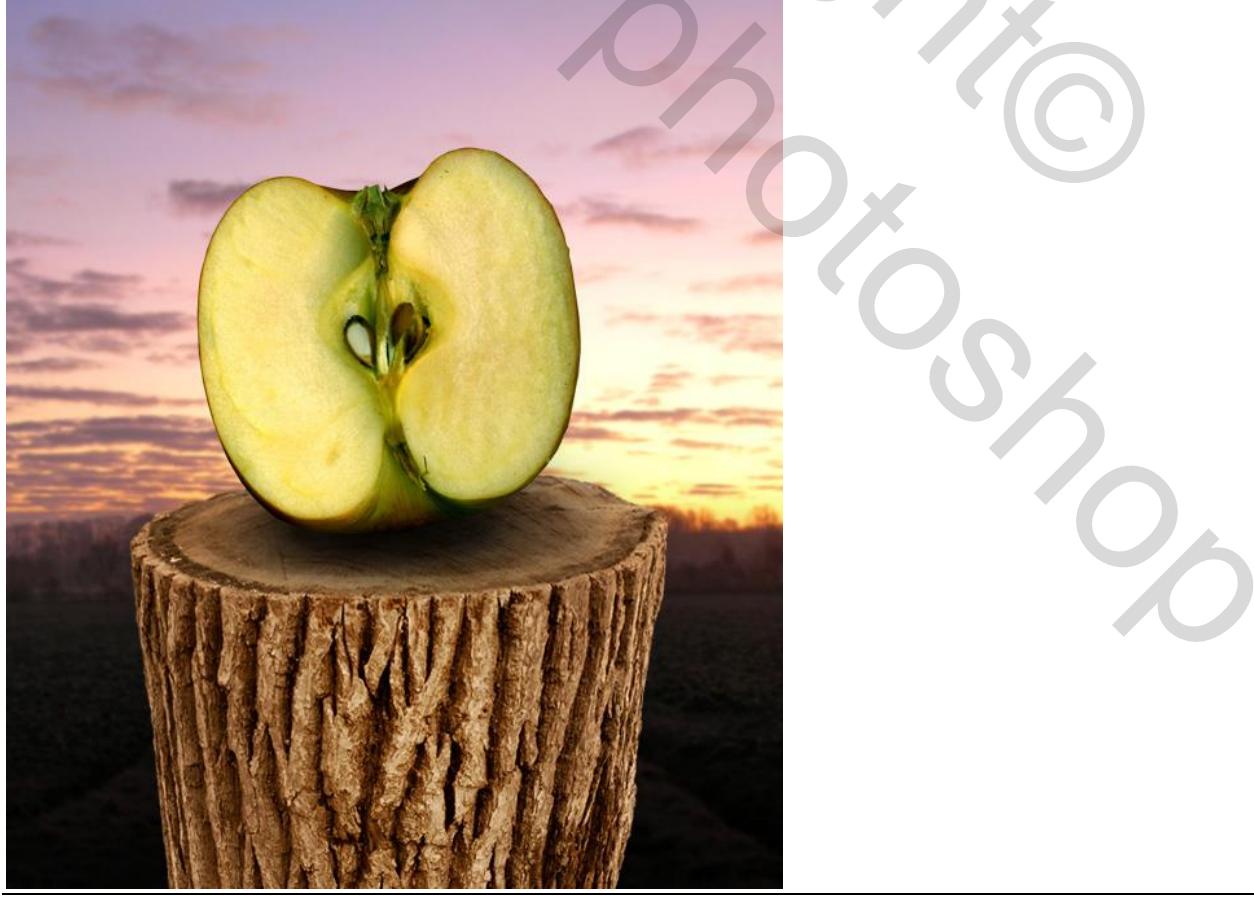

#### Stap 8

Appel wat uithollen om het huis binnen de appel te kunnen construeren. Selecteer de linker helft (niet de schil!); plak op een nieuwe laag (Ctrl + J); laag "links binnen".

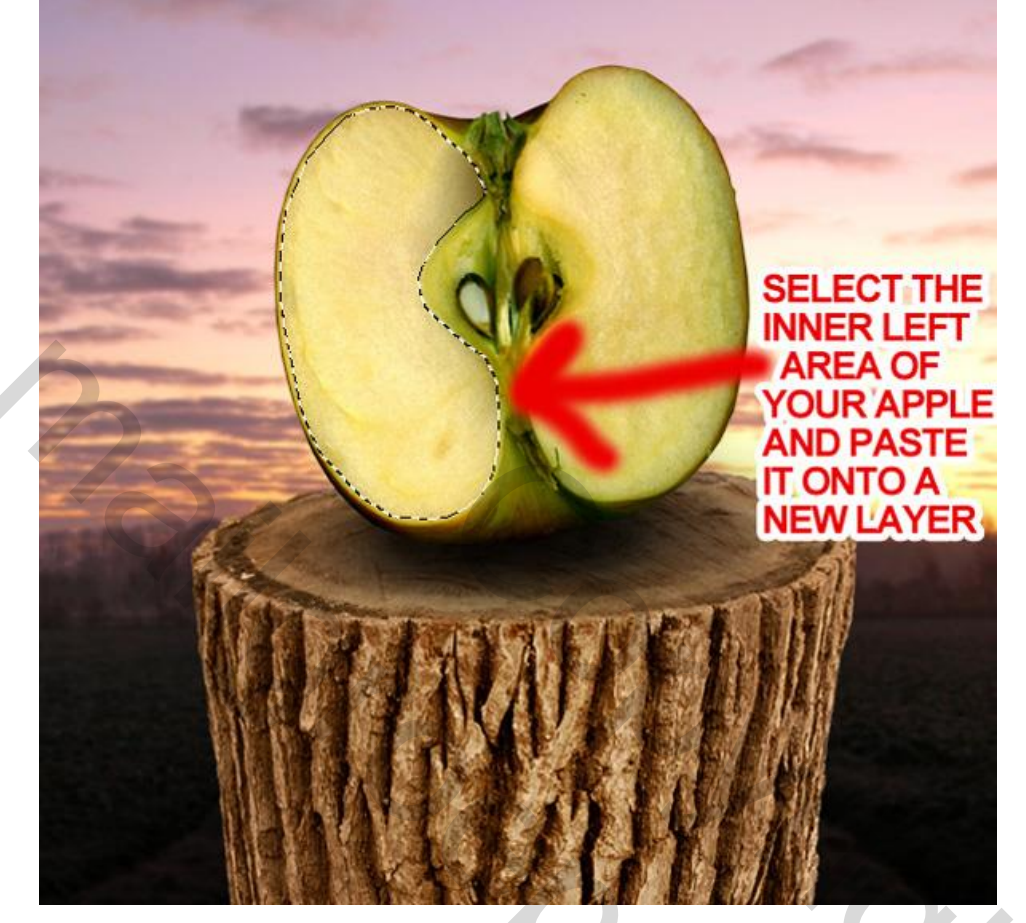

Maak dit deel donkerder, voeg dus boven deze laag enkele Aanpassingslagen toe:

\* Kleurtoon/Verzadiging

| ADJUSTMENTS M  | IASKS    |
|----------------|----------|
| Hue/Saturation | Custom   |
| 15 Master      | :        |
| Hue:           | 0        |
| Saturation:    |          |
| Lightness:     | -40      |
| ۵              |          |
| I. C. C.       | Colorize |
| _              |          |

| S'A |
|-----|
|     |

\* Kleur Balans:

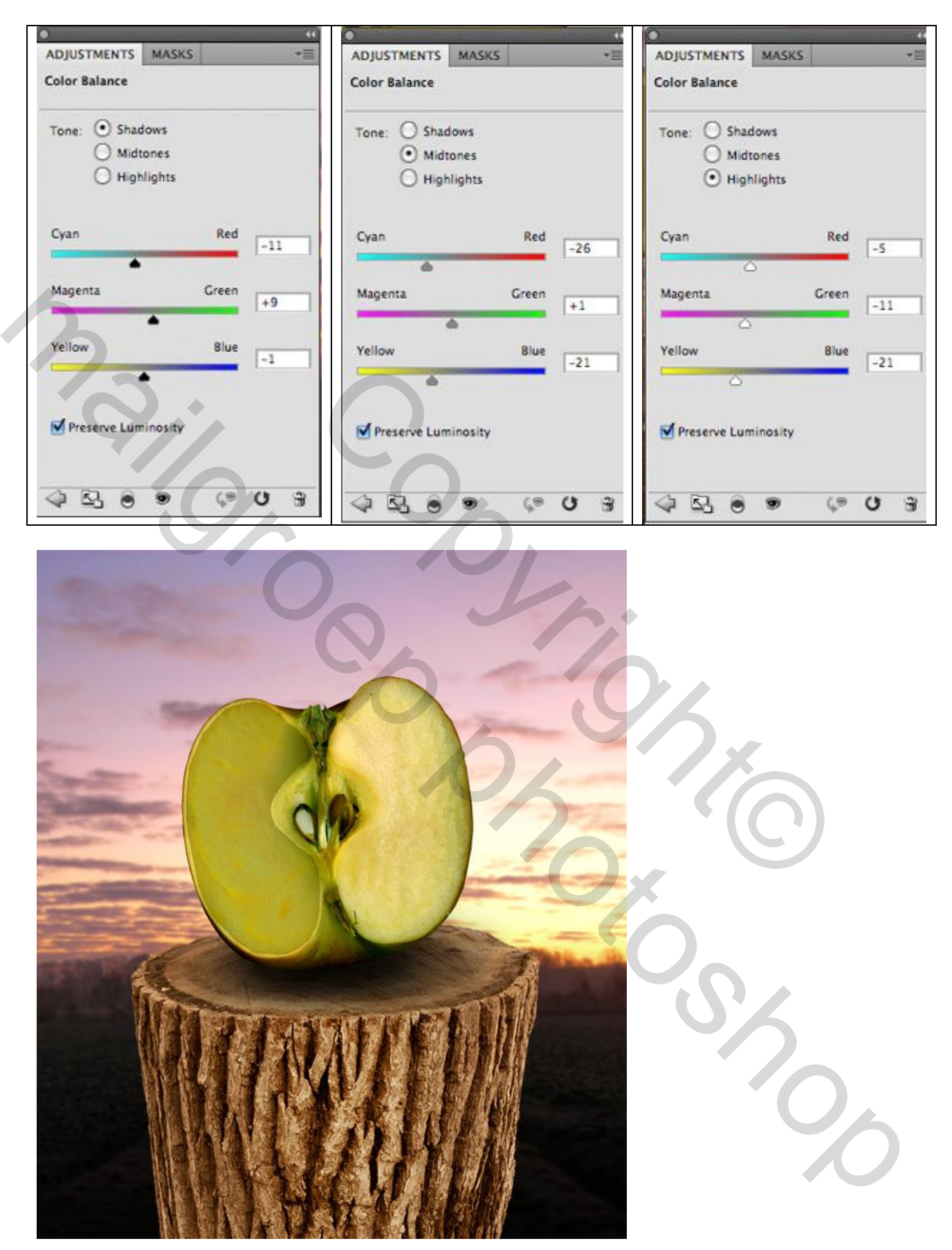

#### <u>Stap 9</u> Herhaal Stap 8 voor het rechter deel, laag "rechts binnen" + Aanpassingslagen:

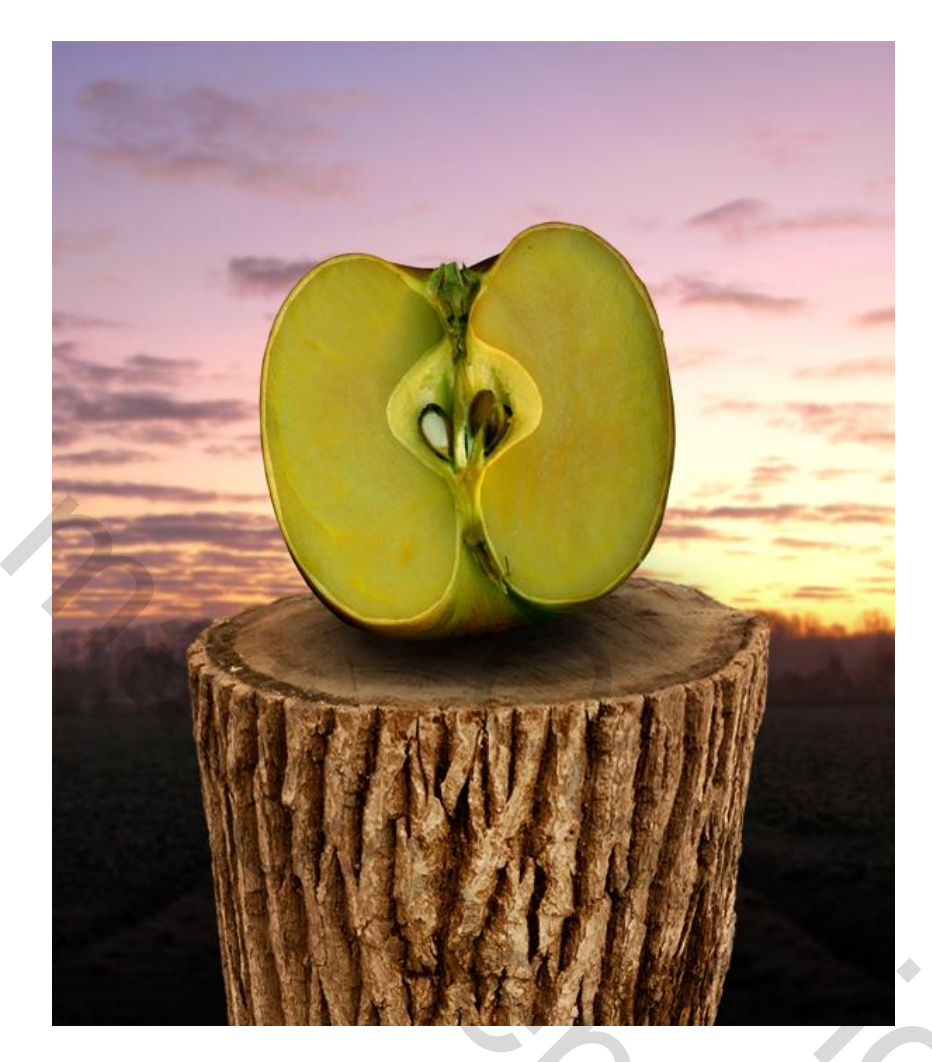

#### <u>Stap 10</u>

Nieuwe laag = "schaduwen binnen appel'.

We schilderen enkel binnen die helften van de appel, niet boven de rest van de appel en de achtergrond!

Shift+Ctrl+klik op laagicoon van laag "links binnen" en van laag "rechts binnen" ; zo worden beide delen geselecteerd.

Laag "schaduwen binnen appel" activeren : gebruik een zacht zwart penseel met lage dekking om schaduwen binnen de appel te schilderen; schilder rond de randen van de appel en rond de randen van het midden deel van de appel.

De appel krijgt al een meer rondere look:

55

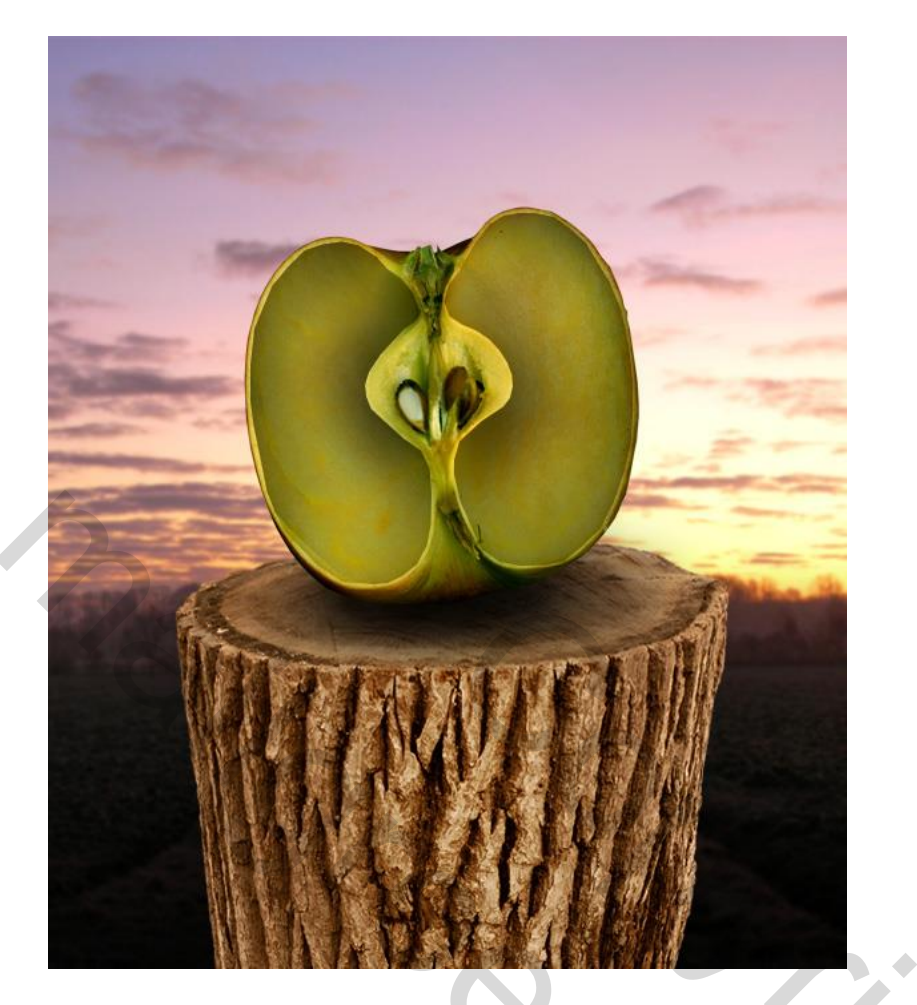

Nieuwe laag: "licht binnen appel"; gebruik nu een zacht wit penseel om in het midden van die appelhelften wat licht toe te voegen. Laagmodus = Bedekken.

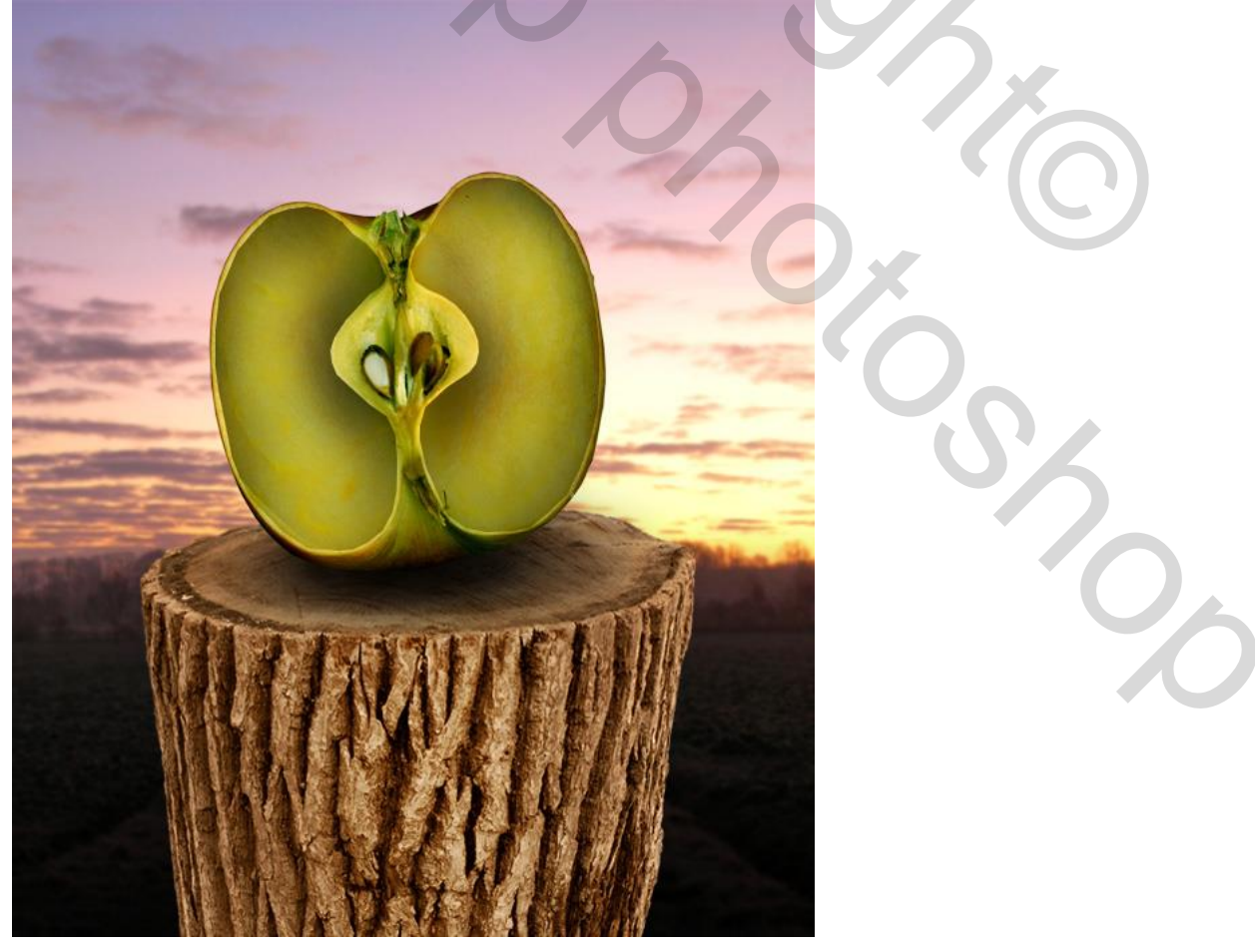

# <u>Stap 11</u>

Een kleine houten structuur toevoegen: fijne rechthoekige selectie maken op laag "boom stronk"; kopieer (Ctrl + J) op een nieuwe laag, noem de laag "grond1"; plaats als bovenste laag op het onderste deel van de linker helft van de appel :

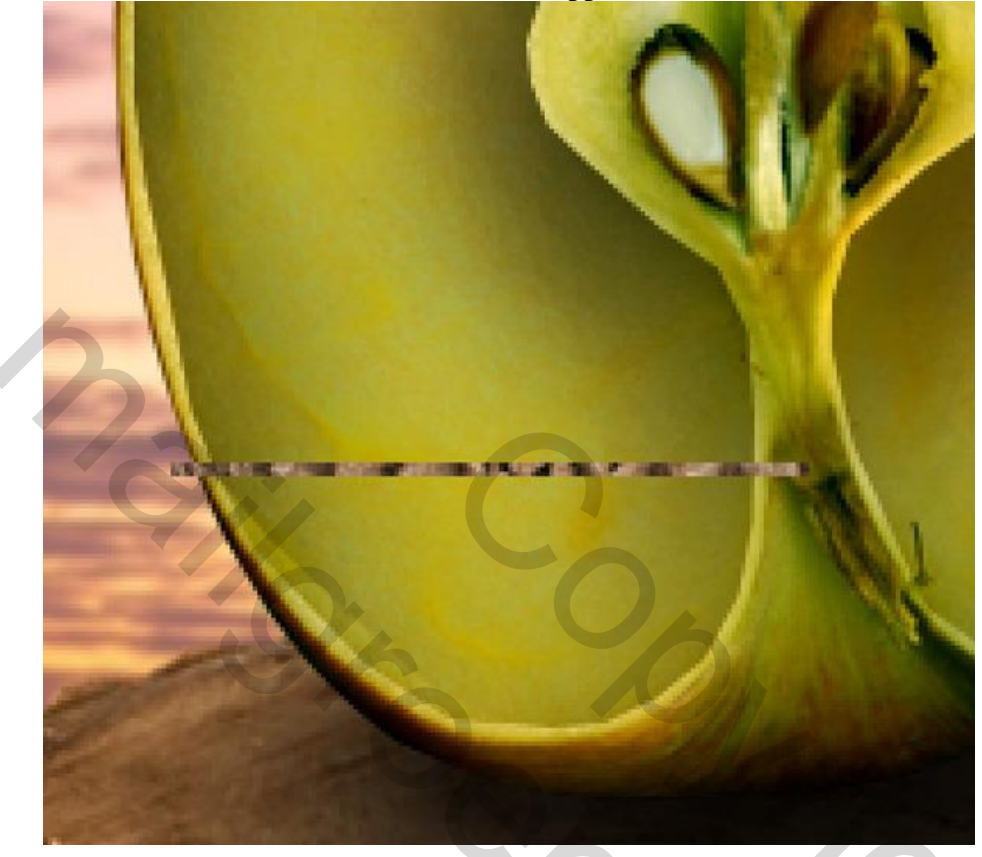

Delen wegvegen om dit deeltje te laten passen binnen de "appel binnen links" :

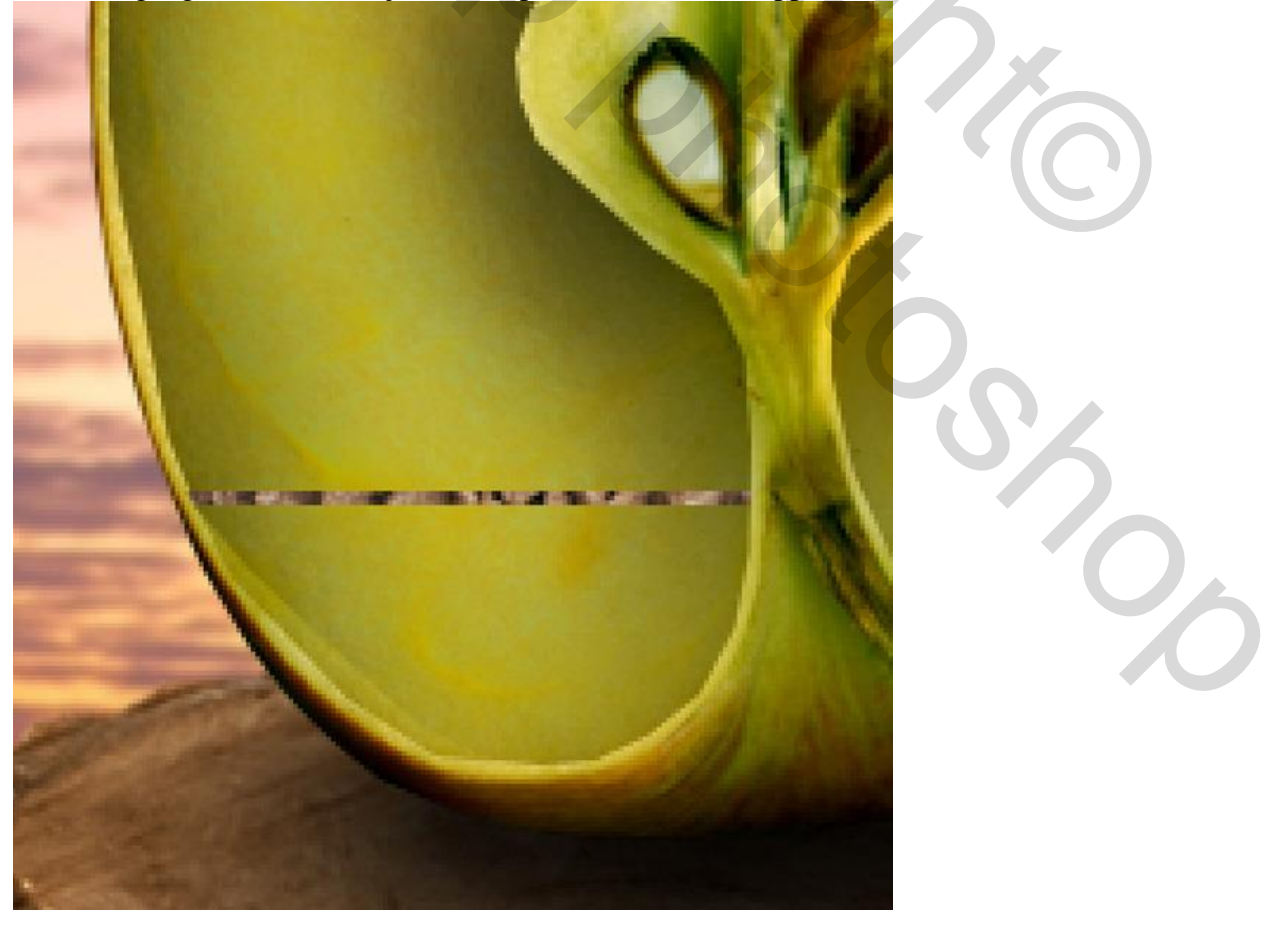

Appelhuisje - blz 14

#### Geef laag "grond1" volgende laagstijlen:

| Kleur = $\#$ 5F3F00 ; dekking = 50%                                                                                                    | Verloopbedekking : modus Vermenigvuldigen<br>Van zwart # 000000 naar wit # FFFFFF |                                                                                                    |  |  |
|----------------------------------------------------------------------------------------------------|-----------------------------------------------------------------------------------|----------------------------------------------------------------------------------------------------|--|--|
| Kleur = # 5F3F00 ; dekking = 50%   Layer Style   Styles   Styles   Object Stadew   Inner Glow   Inner Glow   Bevel and Emboss   Cotor Overlay   Ø Caddent Overlay   Ø Caddent Overlay   Ø Caddent Overlay   Ø Caddent Overlay | OK<br>Cancel<br>(New Style)<br>✓ Preview                                          | Van zwart # 000000 naar wit # FFFFFF<br>Layer Style     Svies   Layer Style     Biending Options: Default   Oradient Overlay     Onter Clow   Bevel and Emboss     Outer Clow   Style:     Bevel and Emboss   Style:     Contour   Stalin     Color Overlay   Make Default     Make Default   Reset to Default |  |  |

Voeg nog dergelijke delen bij (laag dupliceren en naam aanpassen)

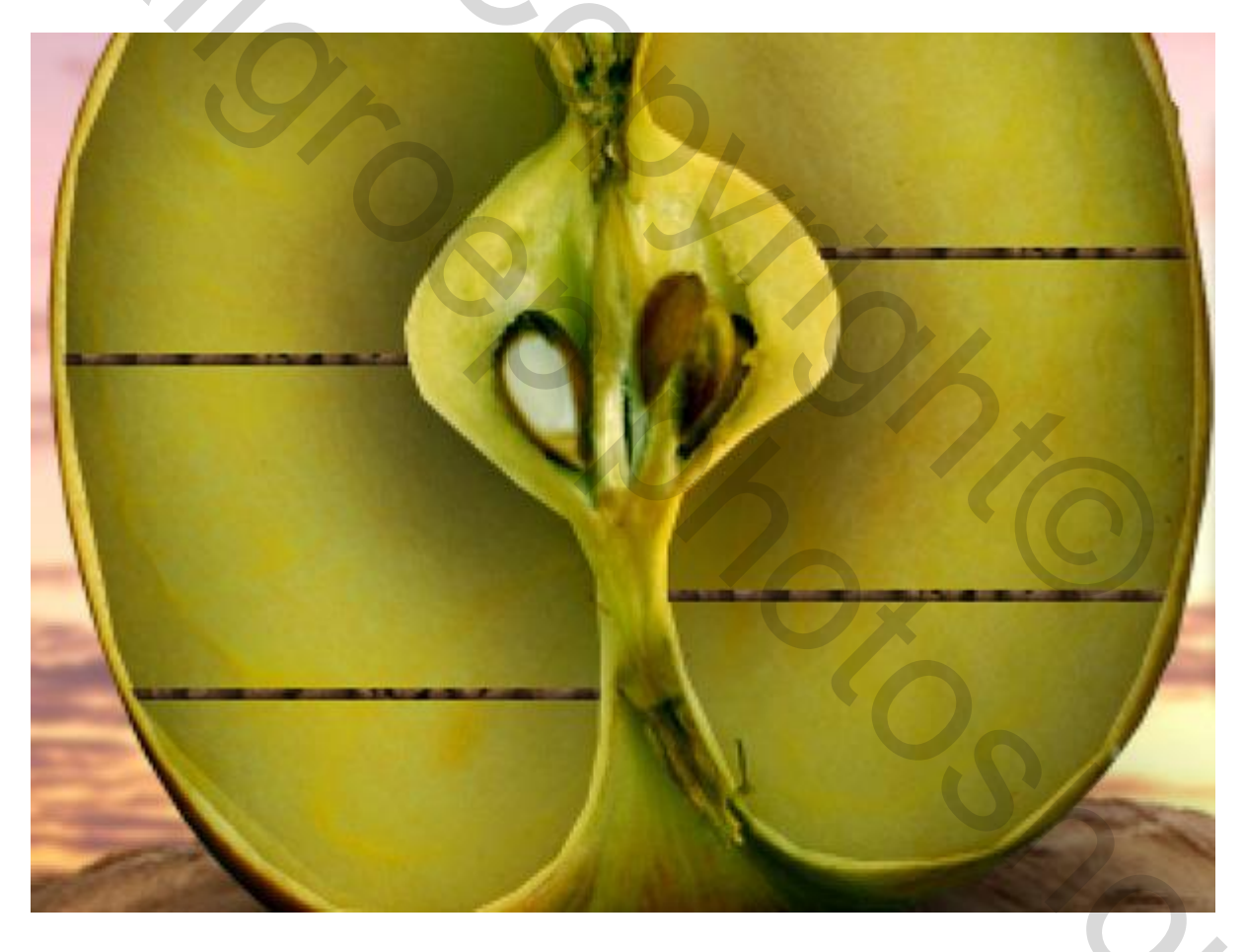

# <u>Stap 12</u>

Afbeelding met muis toevoegen, muis uitselecteren; grootte en plaats aanpassen; plaats bovenaan rechts op dit "grond" onderdeel.

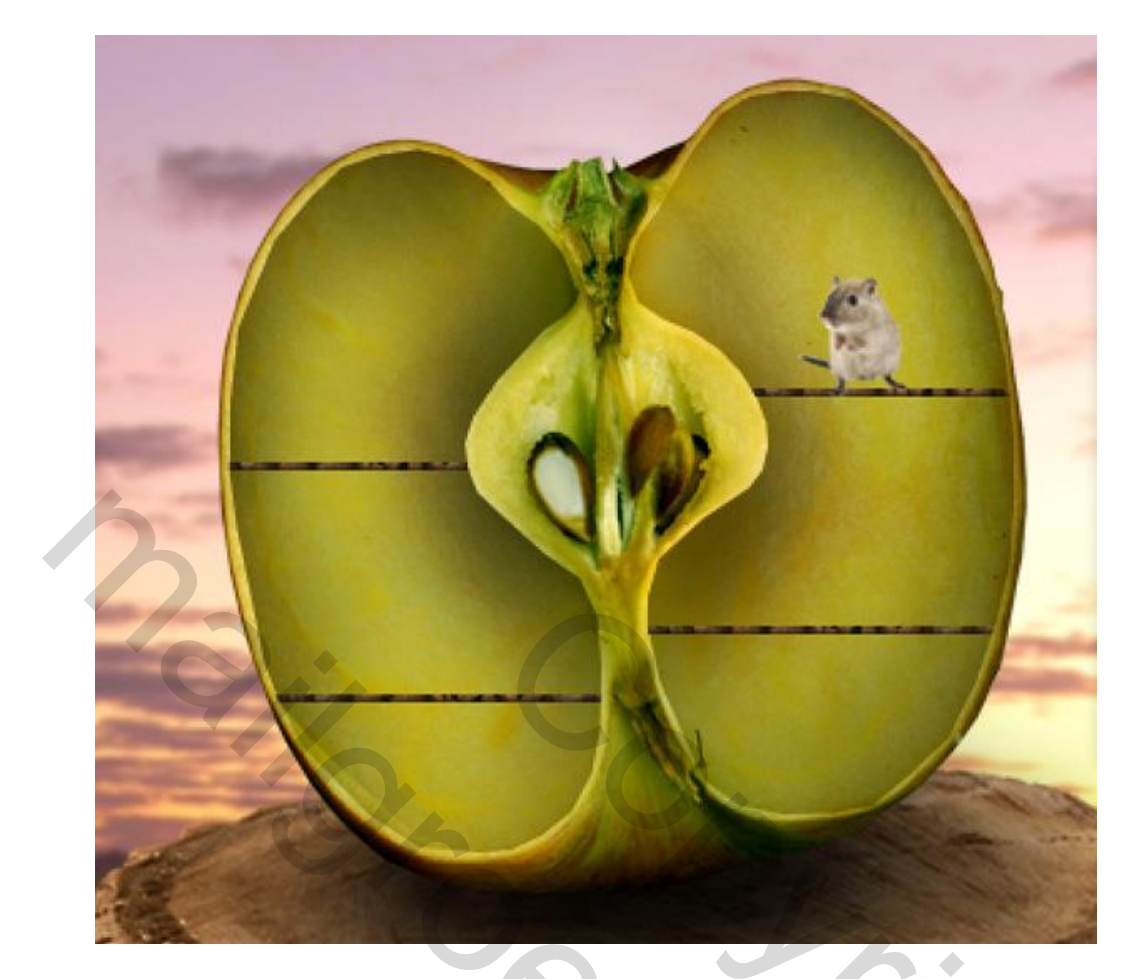

Kleur van de muis aanpassen aan de omgeving : Aanpassingslagen toevoegen

|                  | 44    |
|------------------|-------|
| Levels Custom    | •     |
| RGB :            | Auto  |
| 22 1.00          | 238   |
| Output Levels: 0 | 255   |
| (ାରୁଡି ୭ ଏ       | » U Э |

\* Aanpassingslaag 'Niveaus'

\* Aanpassingslaag 'Kleur Balans :

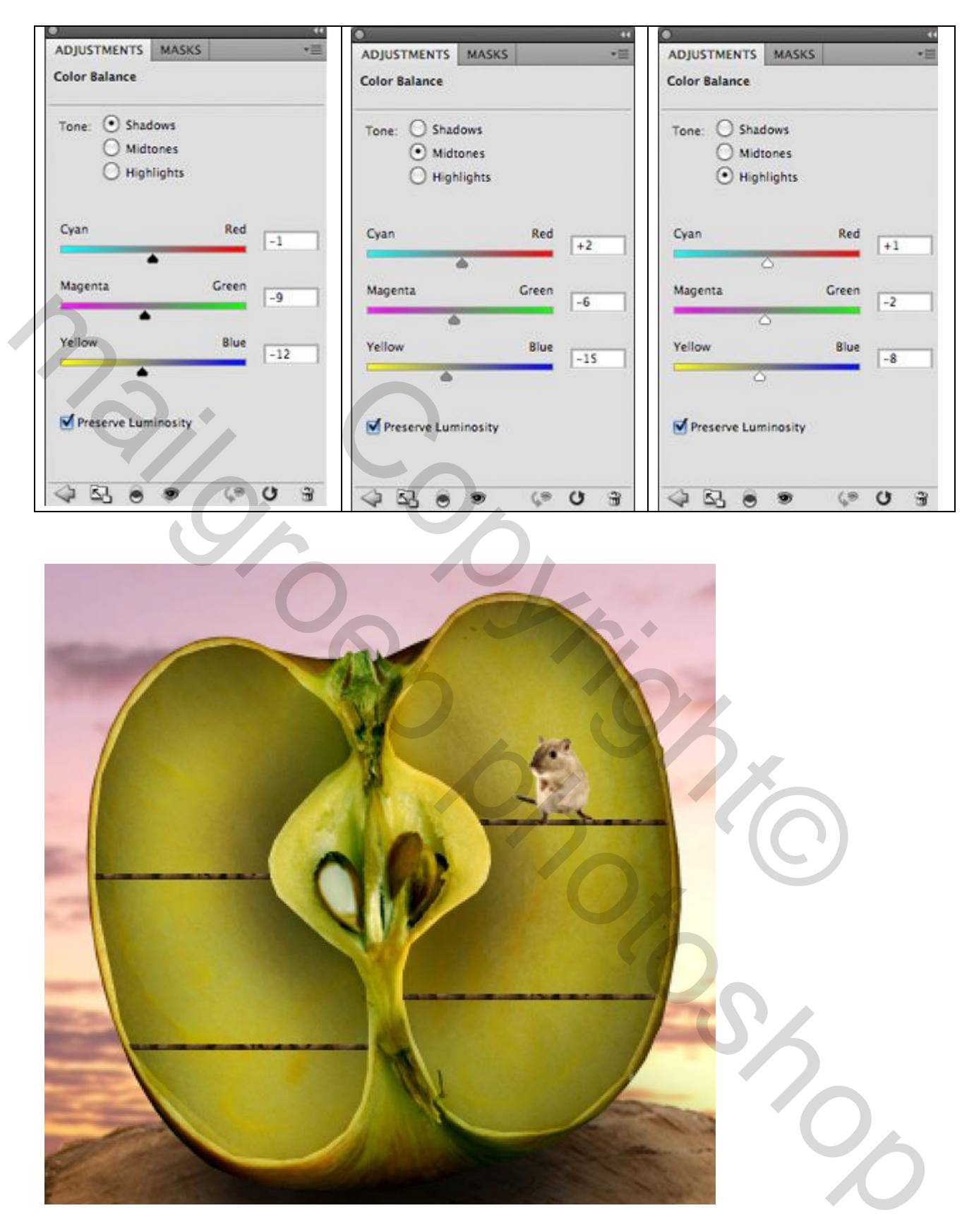

### <u>Stap 13</u>

Schaduw achter de muis maken : laag met muis dupliceren; kopie laag onder originele laag plaatsen Bewerken  $\rightarrow$  Transformatie  $\rightarrow$  Vervormen/Schuintrekken; Ctrl + klik op die schaduw laag; vul bekomen selectie met zwart.

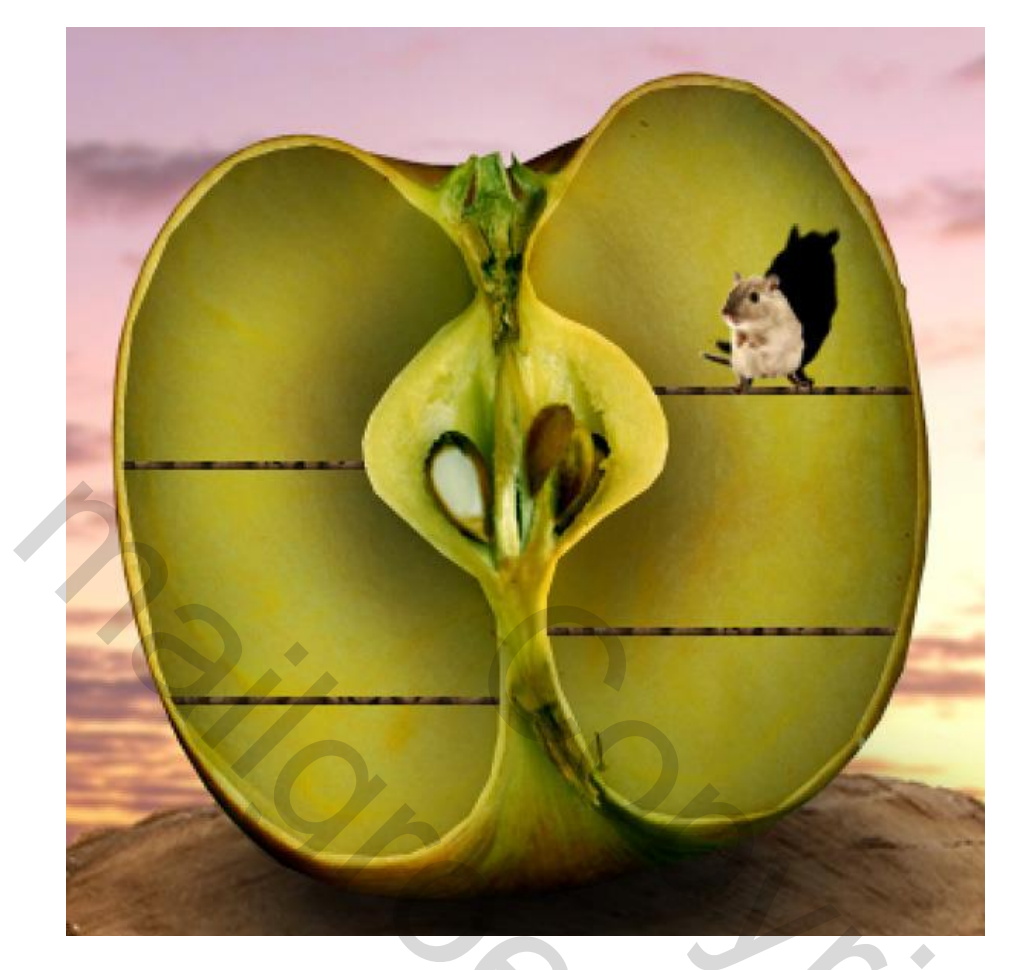

Zet de laag om in een Slim Object en ga naar Filter  $\rightarrow$  Vervagen  $\rightarrow$  Gaussiaans Vervagen : straal = 3,0px ; zet daarna de laagdekking op 25%.

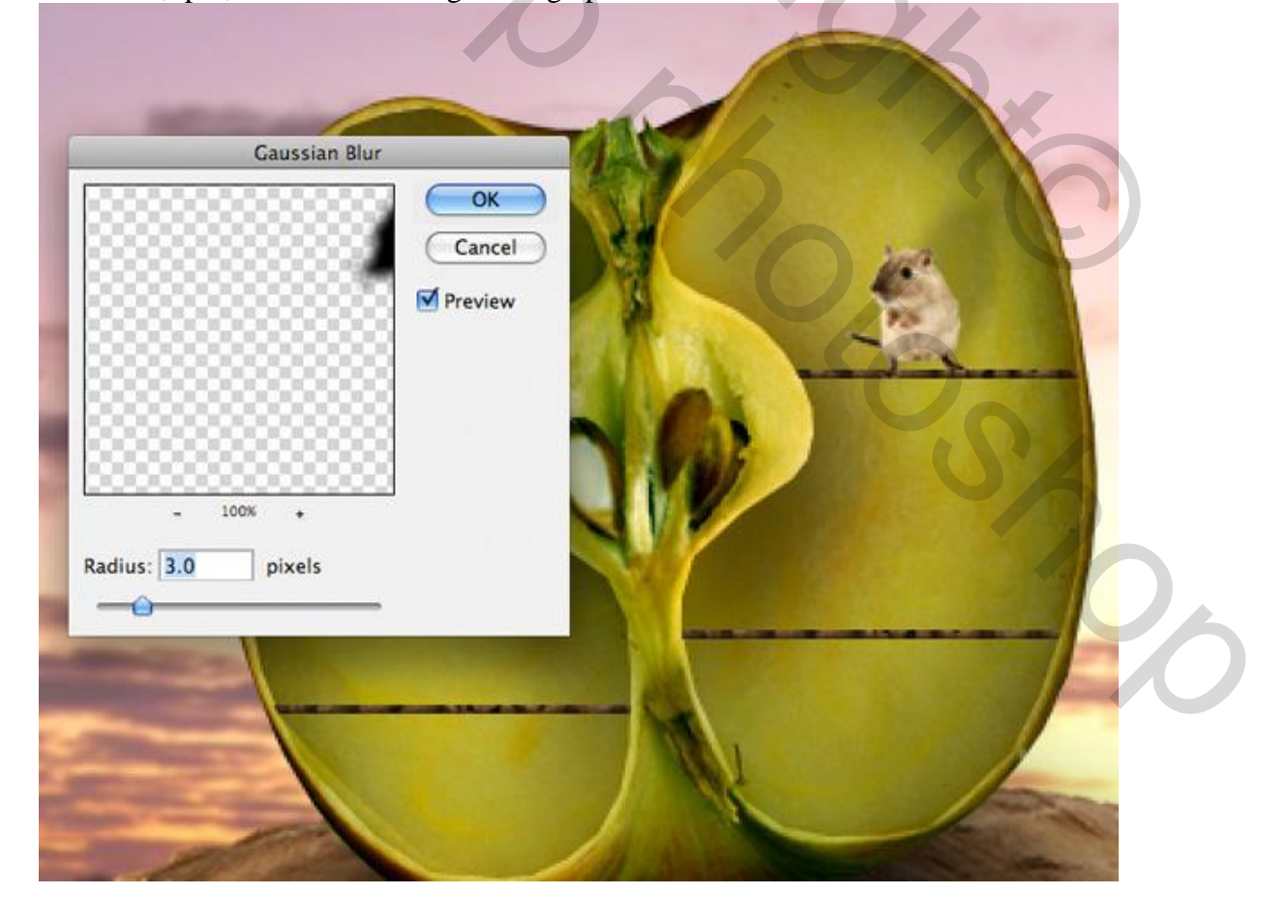

Stap 14 Herhaal Stap 13, voeg nog een muisje toe links op de appel; kleur, schaduw geven; vervagen; ...:

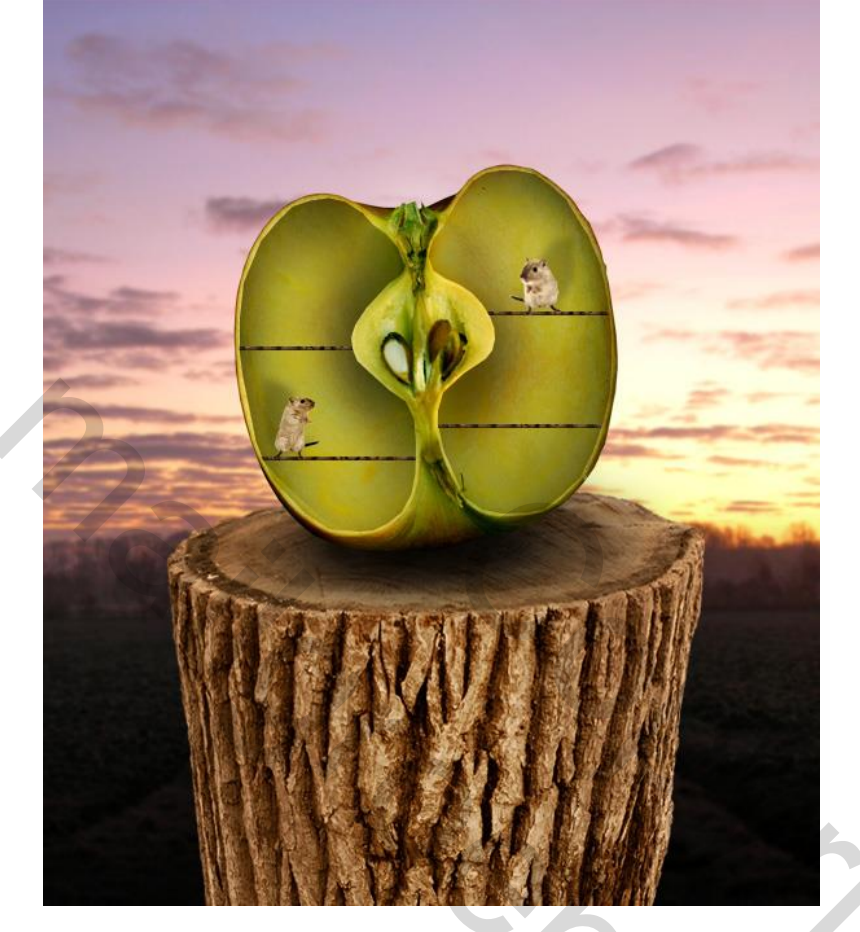

#### <u>Stap 15</u>

Enkele vensters toevoegen. Uitselecteren ; kopiëren en plakken op rechter deel van de appel:

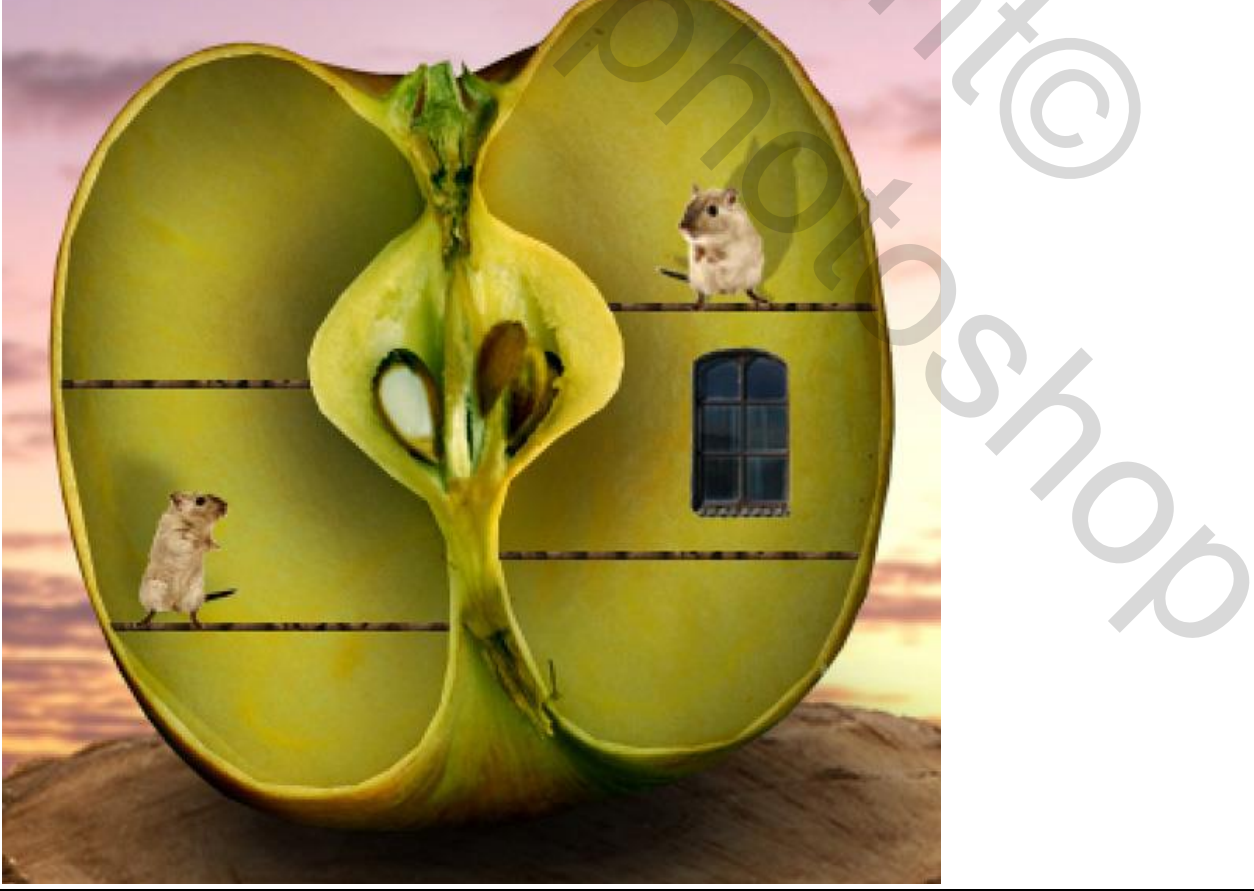

Appelhuisje - blz 19

Voeg aan laag "venster1" een laagmasker toe; schilder de vensters vrij (met zwart penseel op de vensters schilderen). Je ziet de appel doorheen het venster.

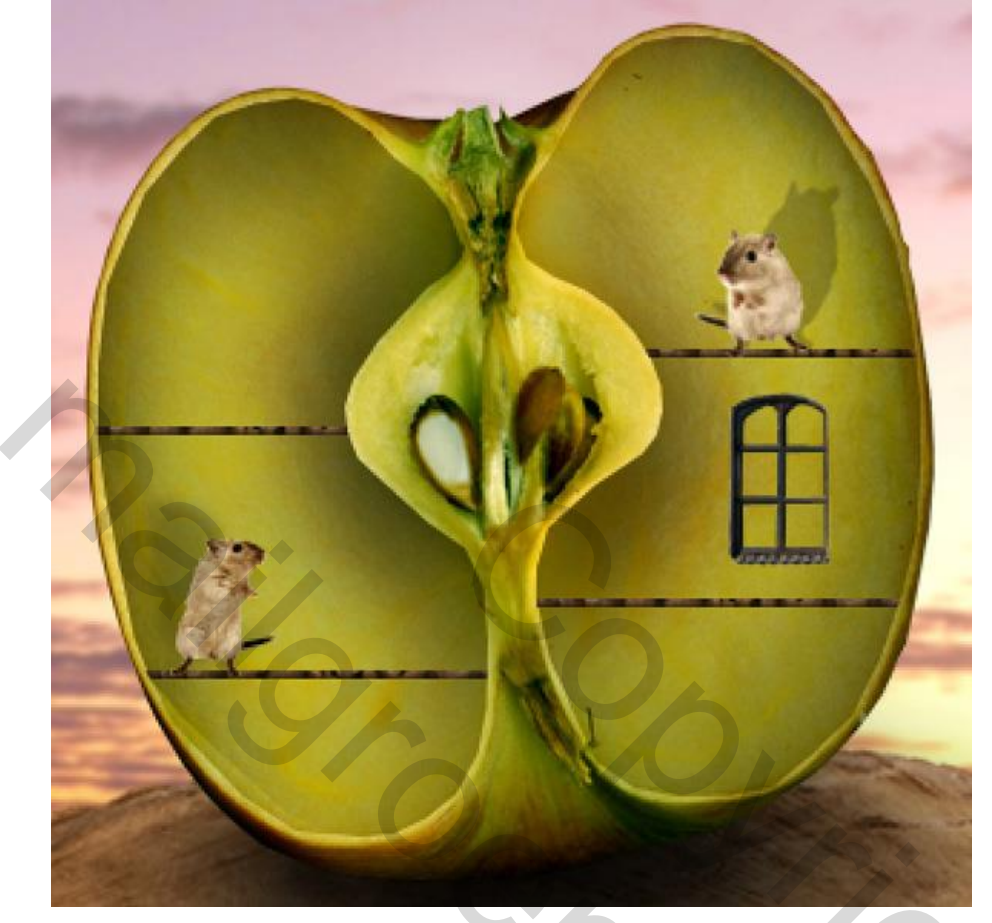

De originele afbeelding met achtergrond nog eens toevoegen onder laag met venster :

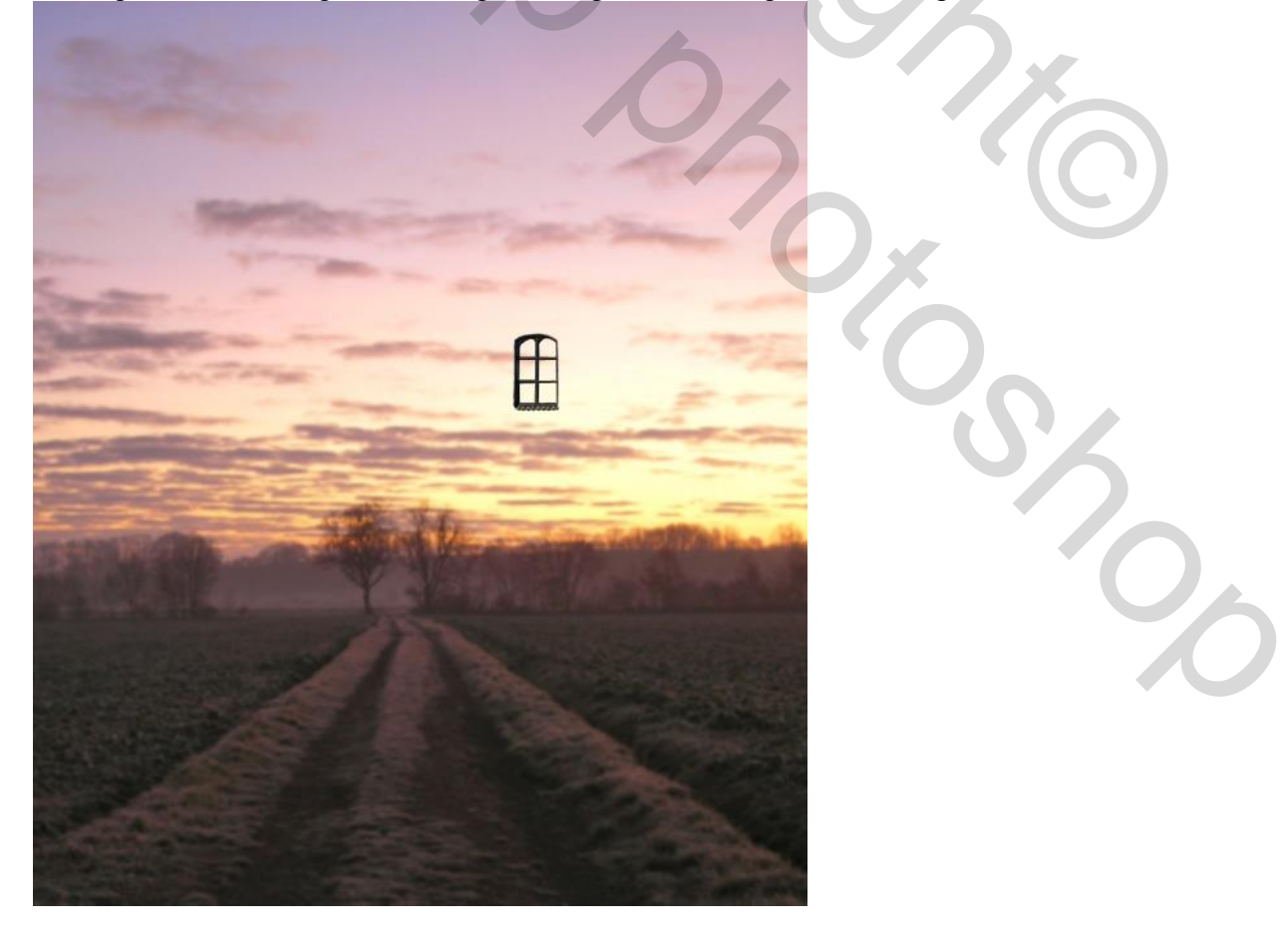

Laagmasker toevoegen en alles verwijderen uitgenomen het deel dat direct onder het venster ligt. Nu kijk je doorheen het venster op dezelfde achtergrond:

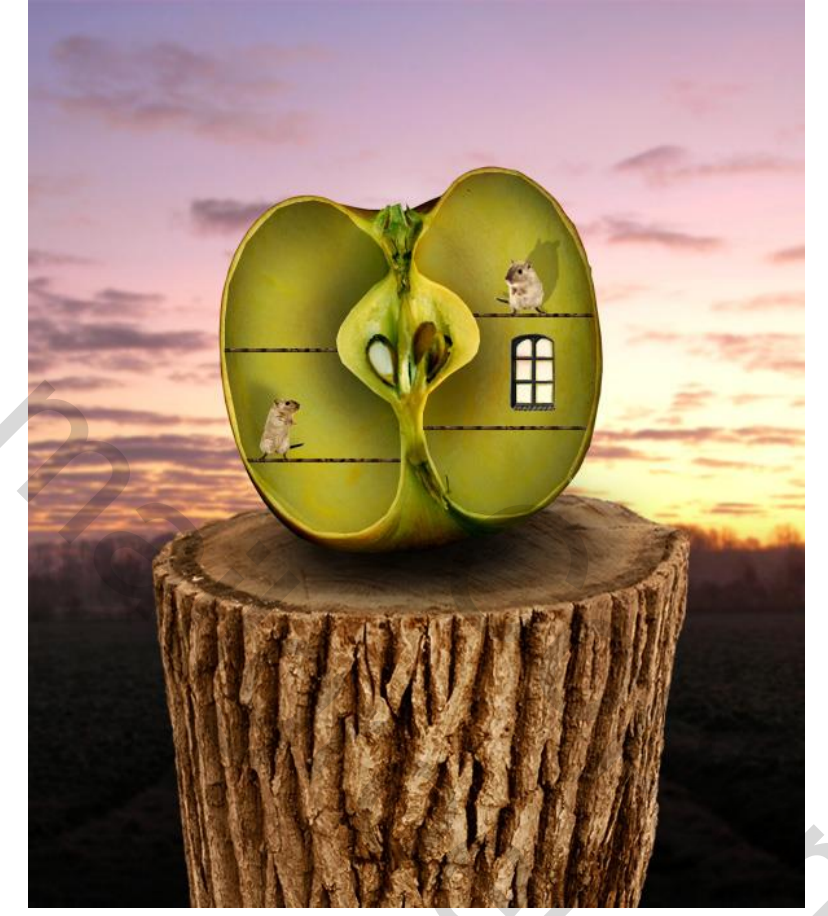

#### <u>Stap 16</u>

Herhaal Stap 15, venster toevoegen links op de appel. Deze laag zal je moeten verdraaien.

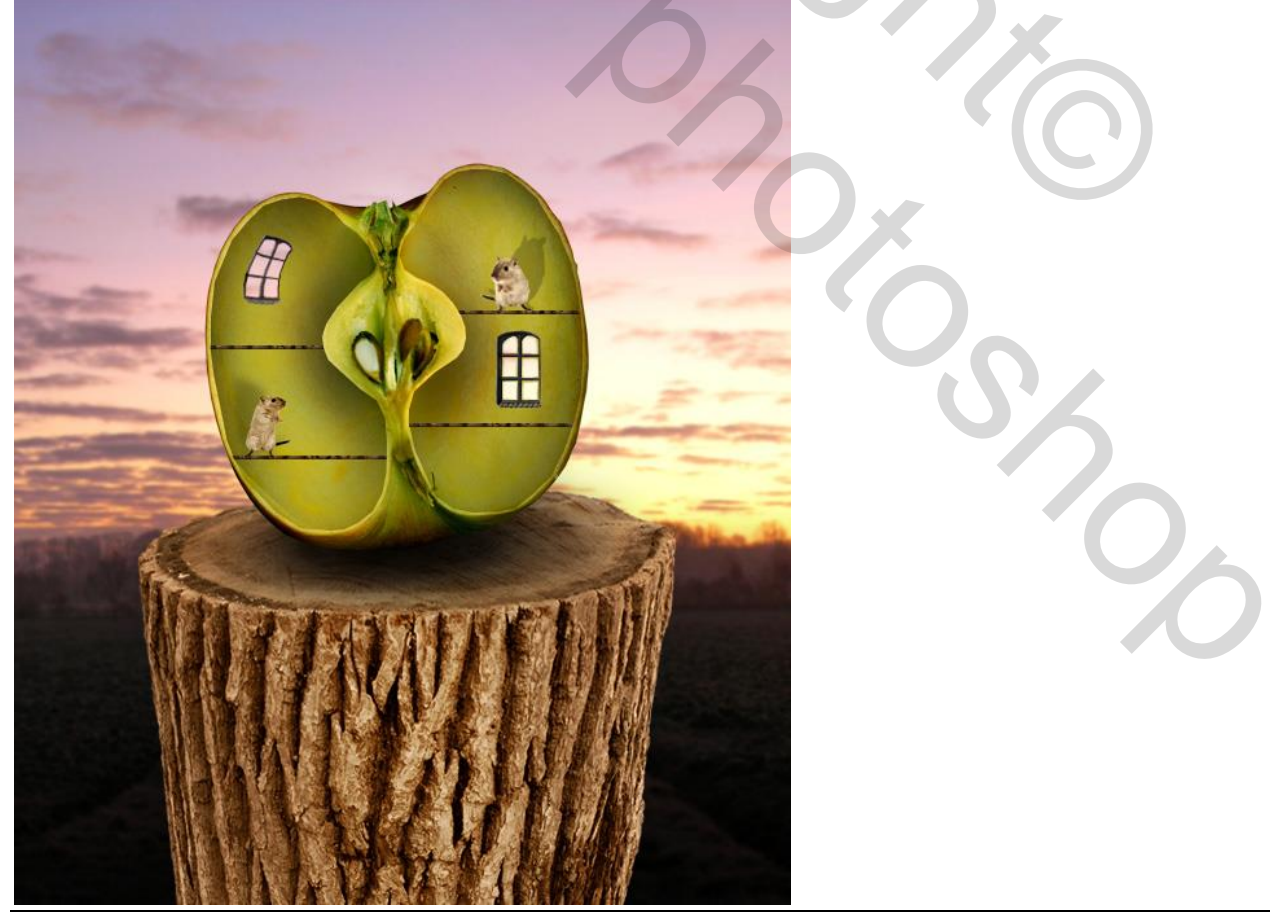

#### <u>Stap 17</u>

Open afbeelding met ladder. Uitselecteren; plak op je werkdocument.

Plaats en Grootte aanpassen tot passend tussen die grond lagen. Ladder dupliceren en aan andere kant plaatsen van de appel, ook hier weer passend maken:

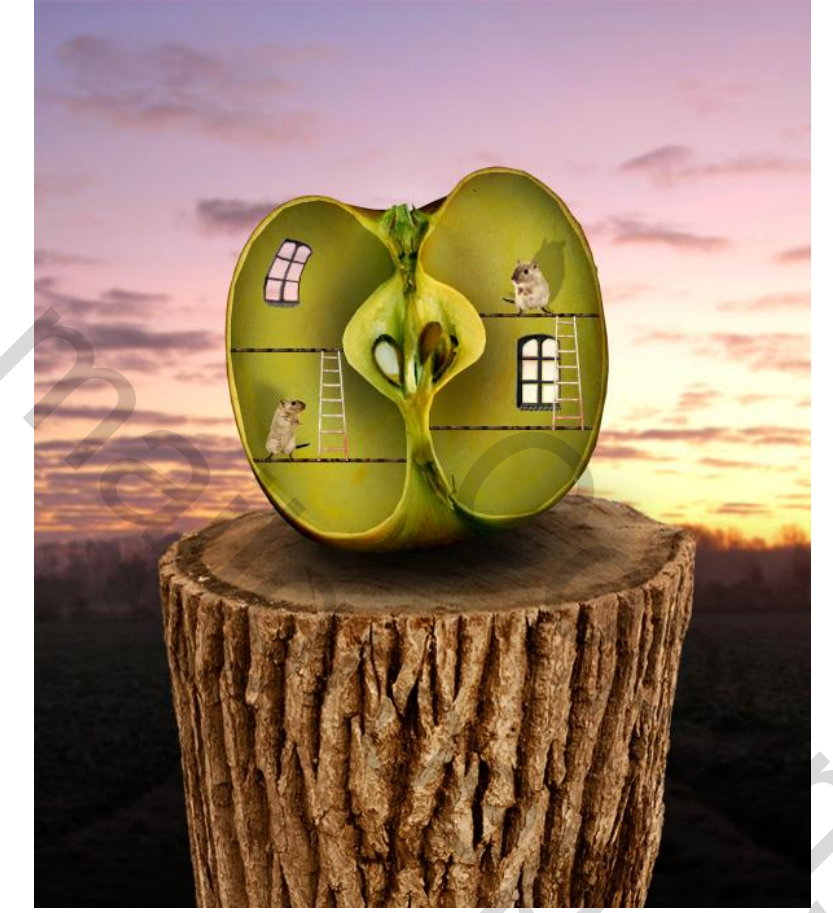

De laagstijlen van laag "grond" kopiëren en plakken op de "ladder" lagen.

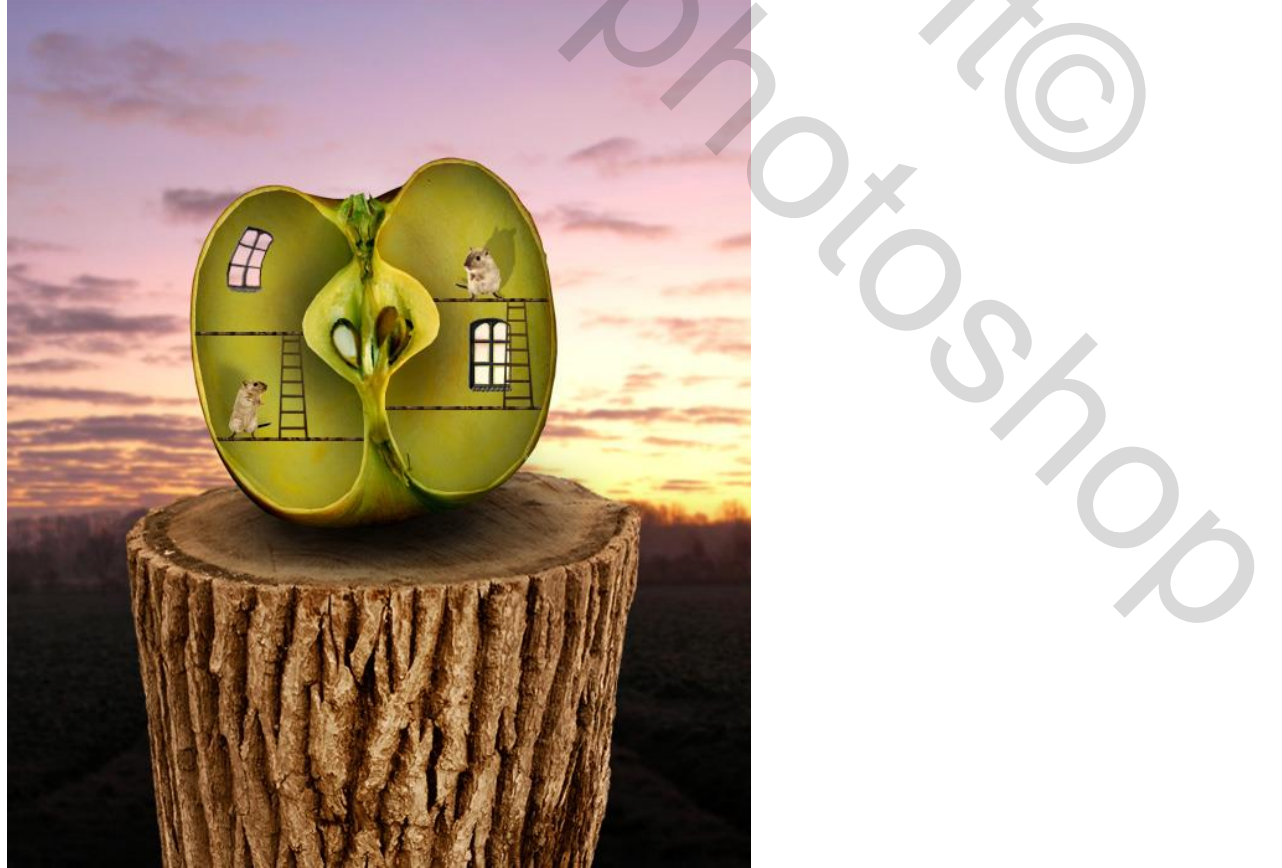

#### <u>Stap 18</u>

We voegen eerst nog wat schaduw toe naast de vensters: nieuwe laag, "schaduwen vensters". Gebruik een klein zacht zwart penseel en schilder schaduw naast de vensters. Laagmodus = Bedekken. (de rode pijlen tonen waar de schaduw geschilderd werd):

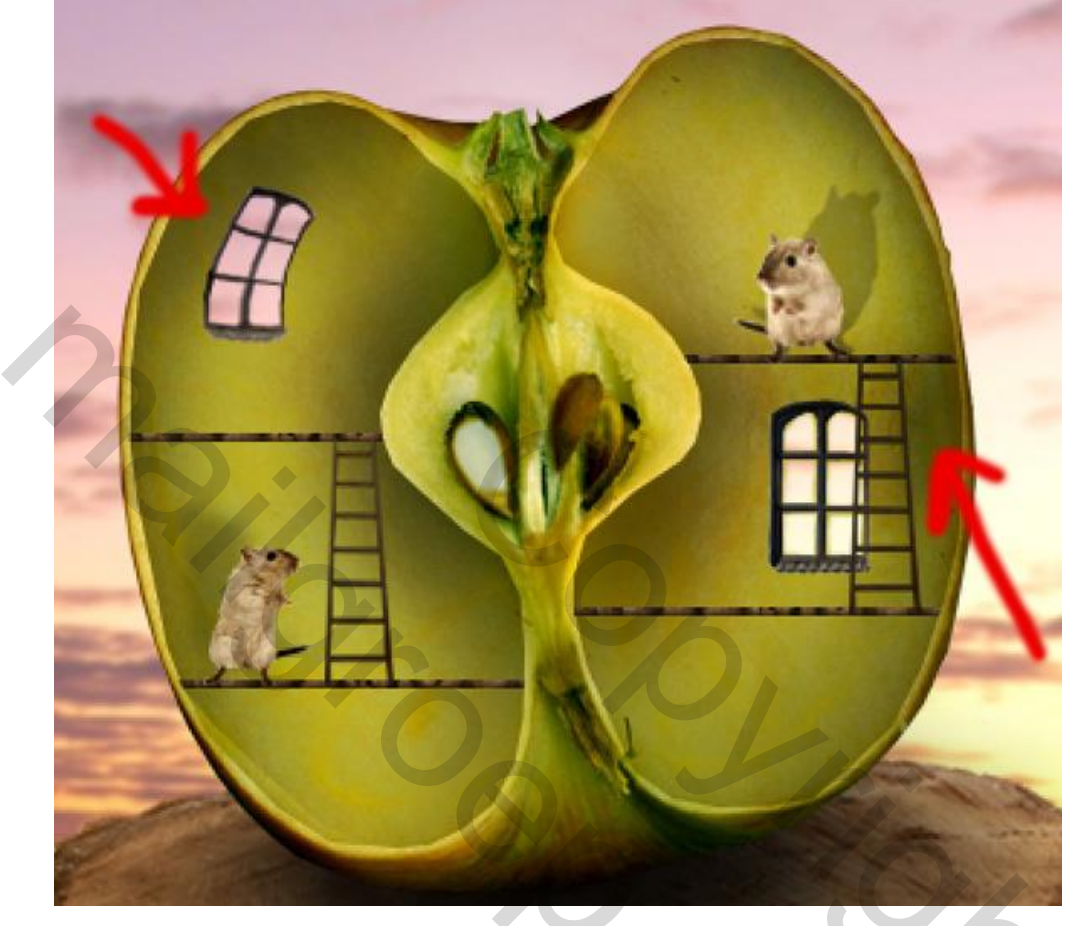

Nog een nieuwe laag toevoegen: "licht vanuit venster". Gebruik een zacht wit penseel met lage dekking om lichtstralen te schilderen vanuit ieder venster:

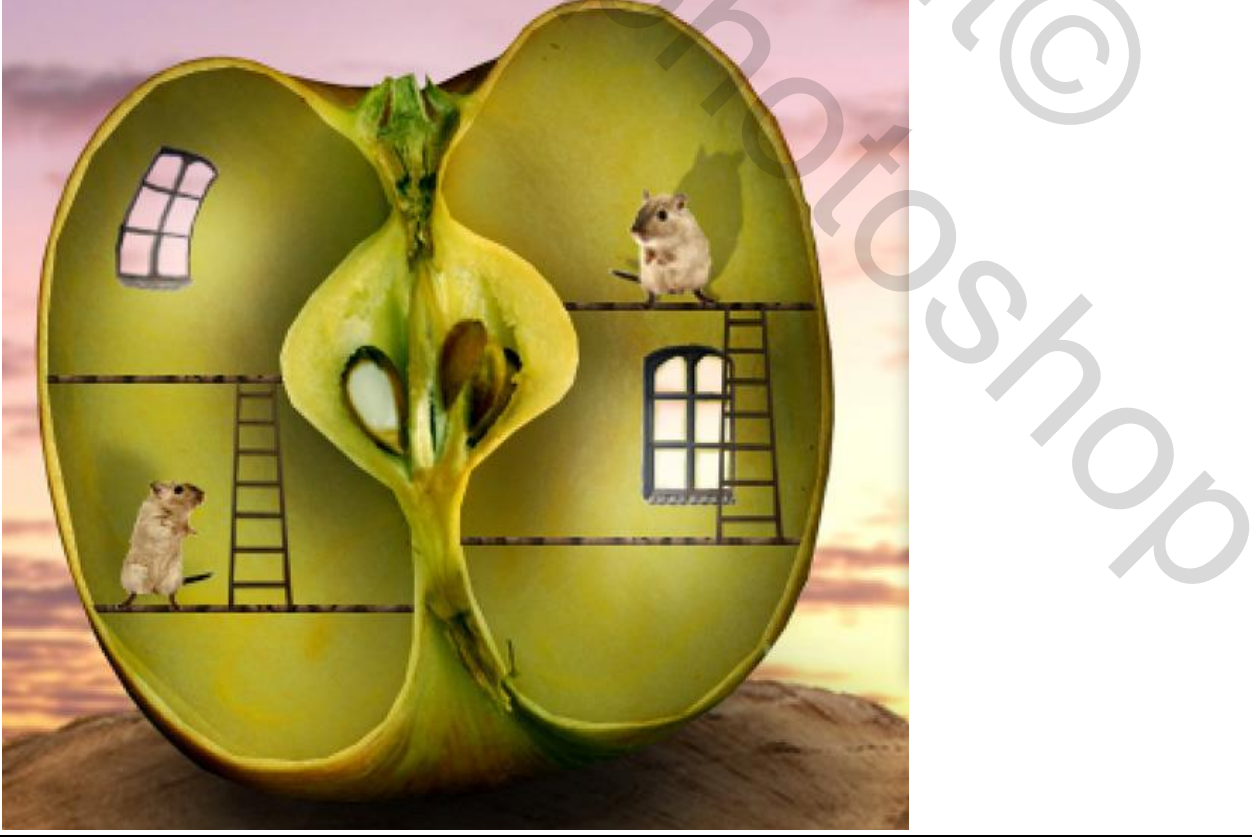

Appelhuisje - blz 23

Nieuwe laag = "licht links bovenaan"; gebruik een penseel met lichtstralen en schilder deze witte straal, zorg dat het licht ongeveer deze hoek volgt:

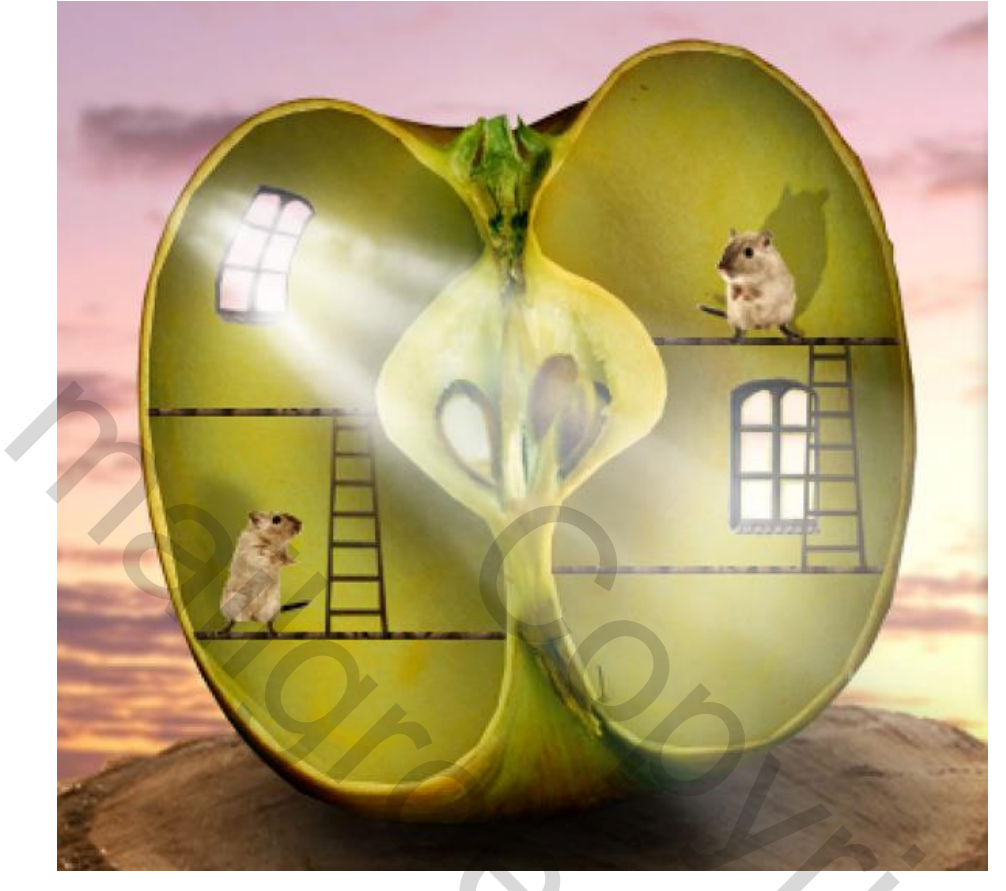

# <u>Stap 19</u>

Het licht komt te ver over het venster en over het centrale deel van de appel; voeg aan de laag met lichtstraal een laagmasker toe, gebruik een zacht zwart penseel om de ongewenste delen te verbergen:

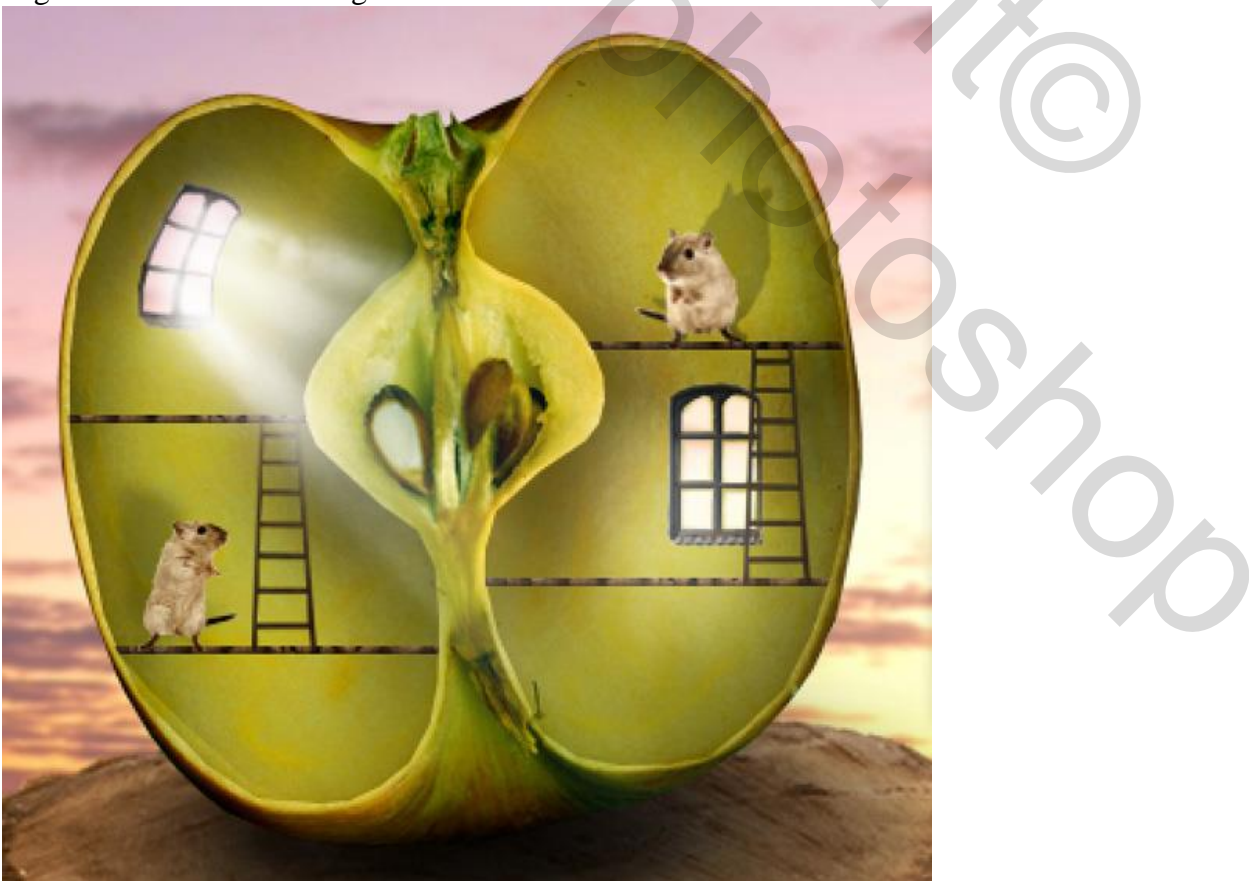

Appelhuisje - blz 24

Laagmodus = Bedekken; laagdekking = 20%. Laag dupliceren; modus weer op normaal zetten, laagdekking blijft op 20%. Herhaal dit toevoegen van licht voor het rechtse venster:

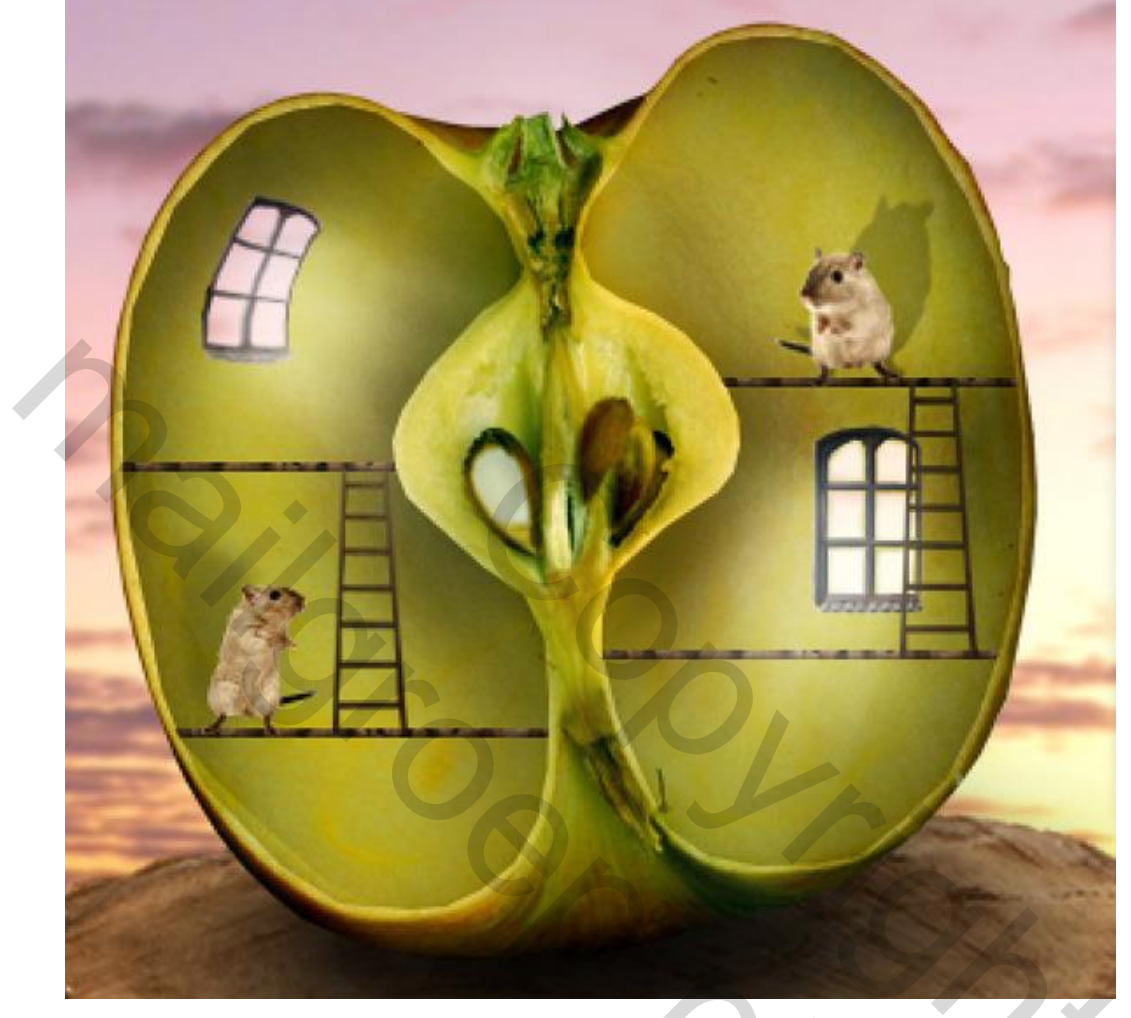

#### <u>Stap 20</u>

Bemerk dat het licht in de lucht rond de appel nogal veel roze/geel bevat; het is dus geen zuiver wit licht. Dit betekent dat ook het licht dat doorheen de vensters komt niet zuiver wit mag zijn. Nieuwe laag, naam = "gekleurd licht"; neem een roze kleurstaal uit de lucht met het Pipet. (hier werd # B99AA7 gebruikt). Schilder met een zacht penseel boven die lichtstralen: Zet daarna de laagmodus op Bedekken:

2

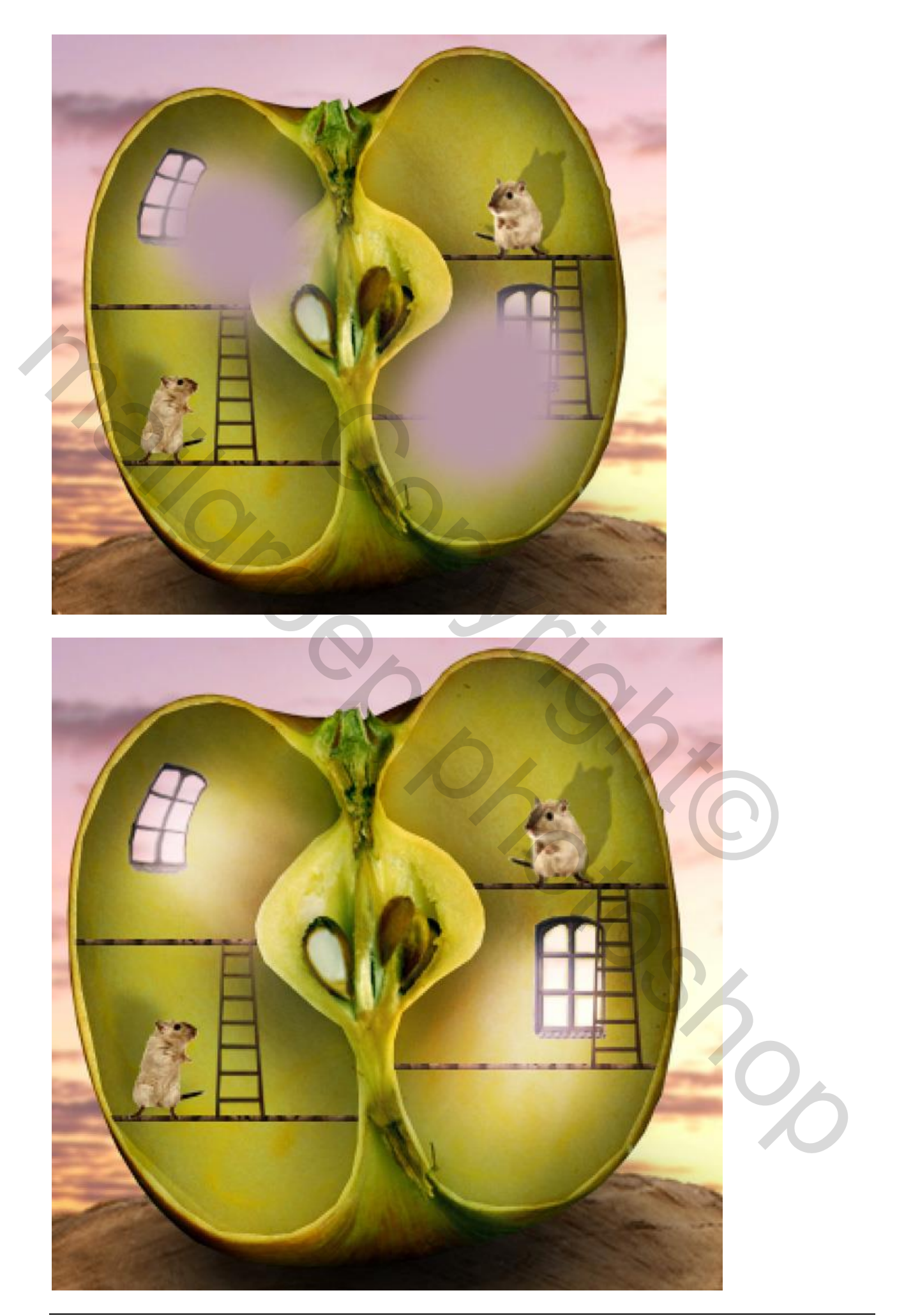

#### <u>Stap 21</u>

Nieuwe laag = "licht details". Goed inzoomen op de appel; gebruik een klein zacht wit penseel en schilder enkele details om randen te accentueren. Hou rekening met het licht. Hieronder kan je zien aan de rode pijlen waar geschilderd werd :

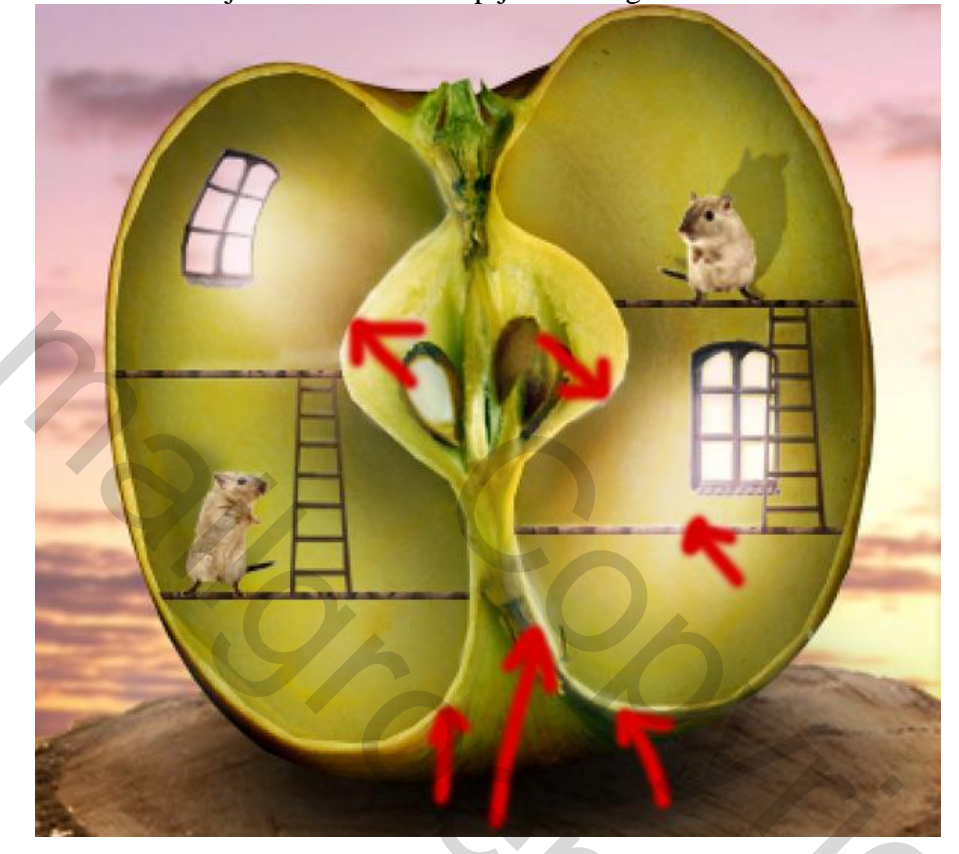

Nieuwe laag = "schaduw details". Gebruik een zacht zwart penseel met lage dekking om ook wat schaduwen te accenturen:

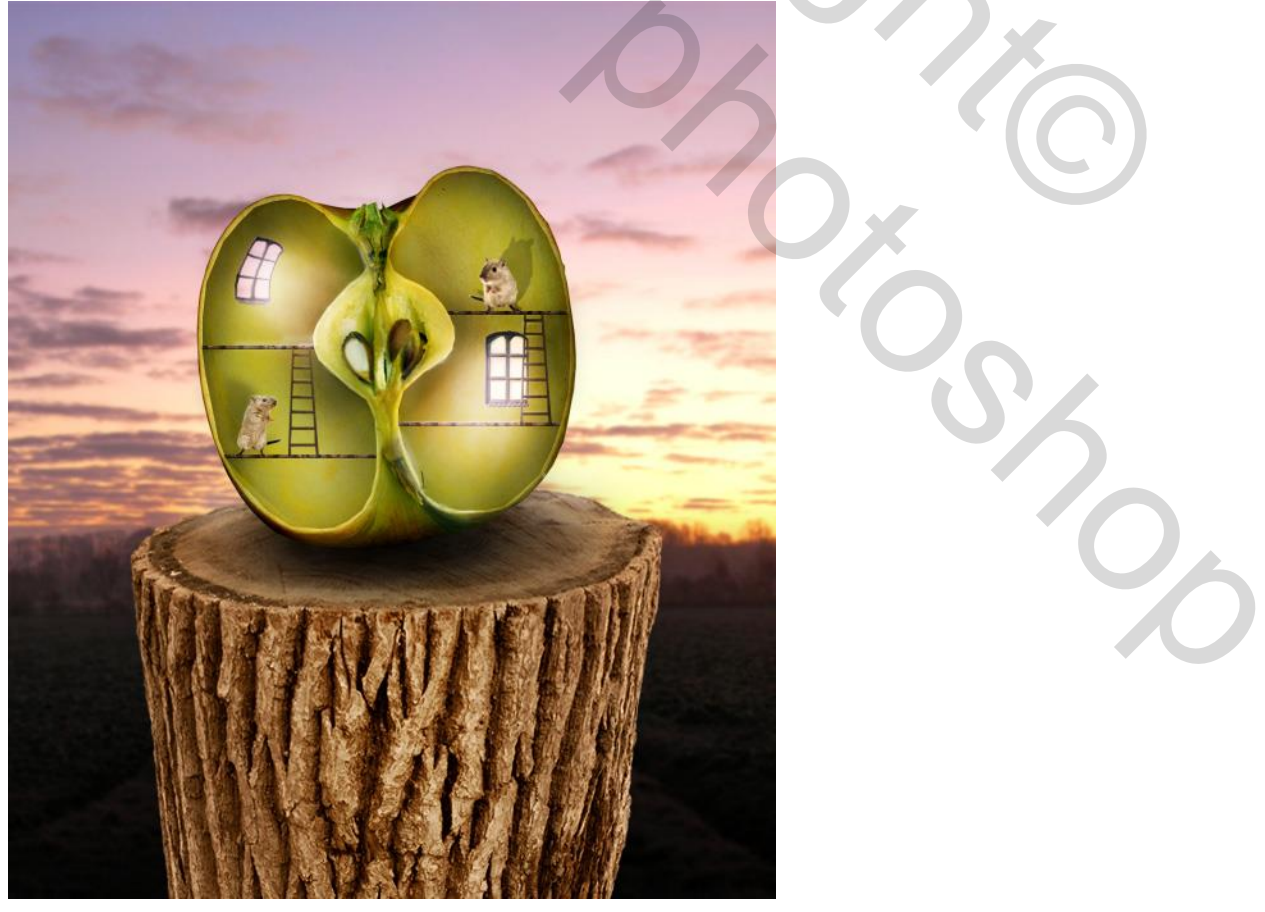

<u>Stap 22</u>

Nieuwe laag = "tegenhouden en doordrukken"; vul de laag met 50% grijs. Laagmodus = Bedekken. Gebruik een zacht penseel met lage dekking: zwarte kleur om schaduwen te schilderen; witte kleur om lichtere delen te schilderen.

De afbeelding hieronder toont het resultaat met de laag op 'normaal' en daarna modus 'bedekken'

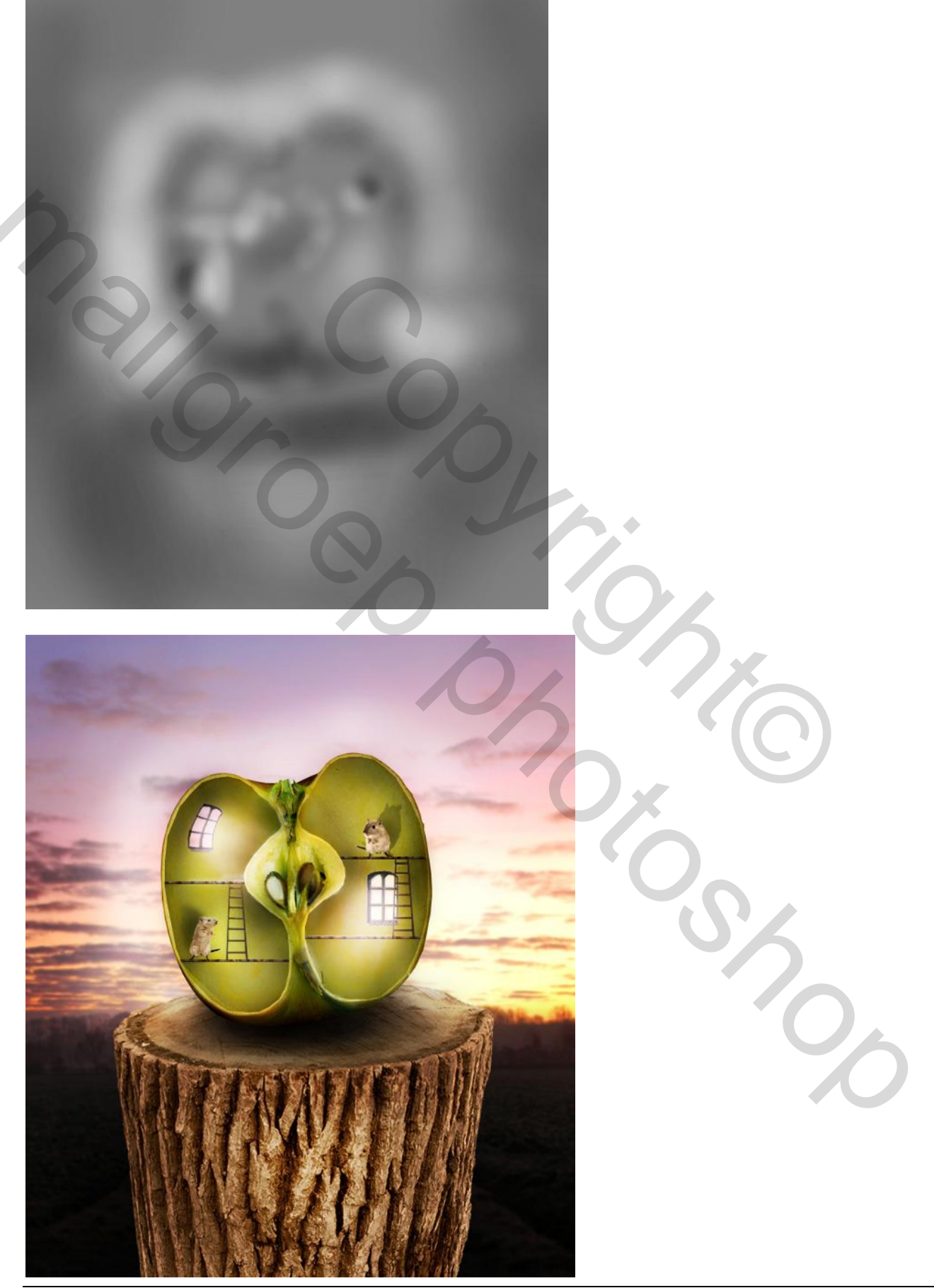

#### <u>Stap 23</u>

Nieuwe laag = "vignet"; gebruik een groot zacht zwart penseel met lage dekking en schilder de randen van de afbeelding:

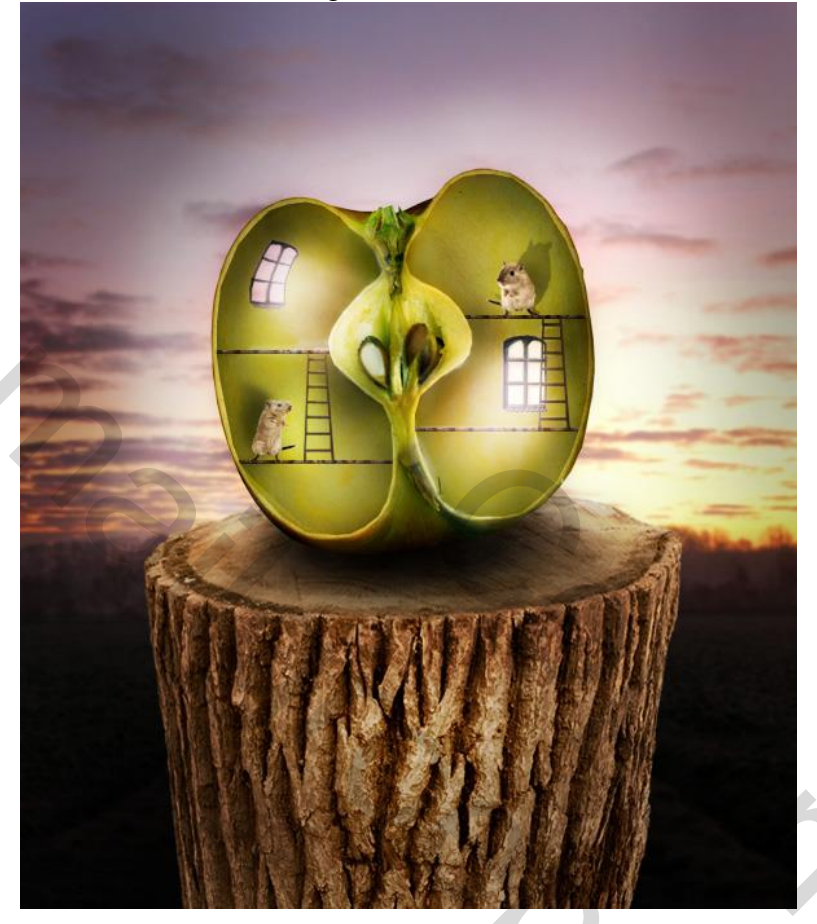

#### <u>Stap 24</u>

Voeg tenslotte nog volgende Aanpassingslagen toe als bovenste lagen in het lagenpalet, dit zijn echter geen Uitknipmasker lagen meer!

\* Verloop toewijzen : van violet naar oranje - modus = Bedekken - laagdekking = 7%

\* Niveaus met de waarden : 8 ; 1,00 ; 241

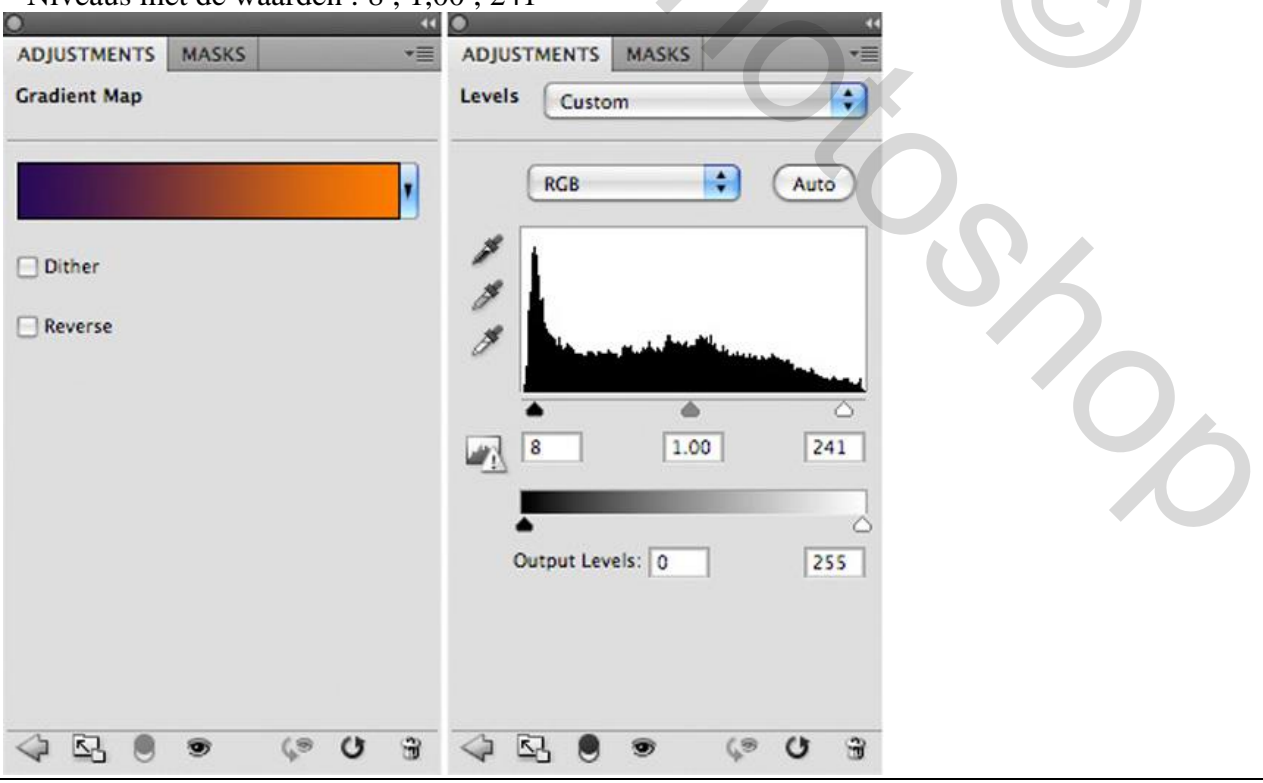

#### Hieronder nog eens het eindresultaat:

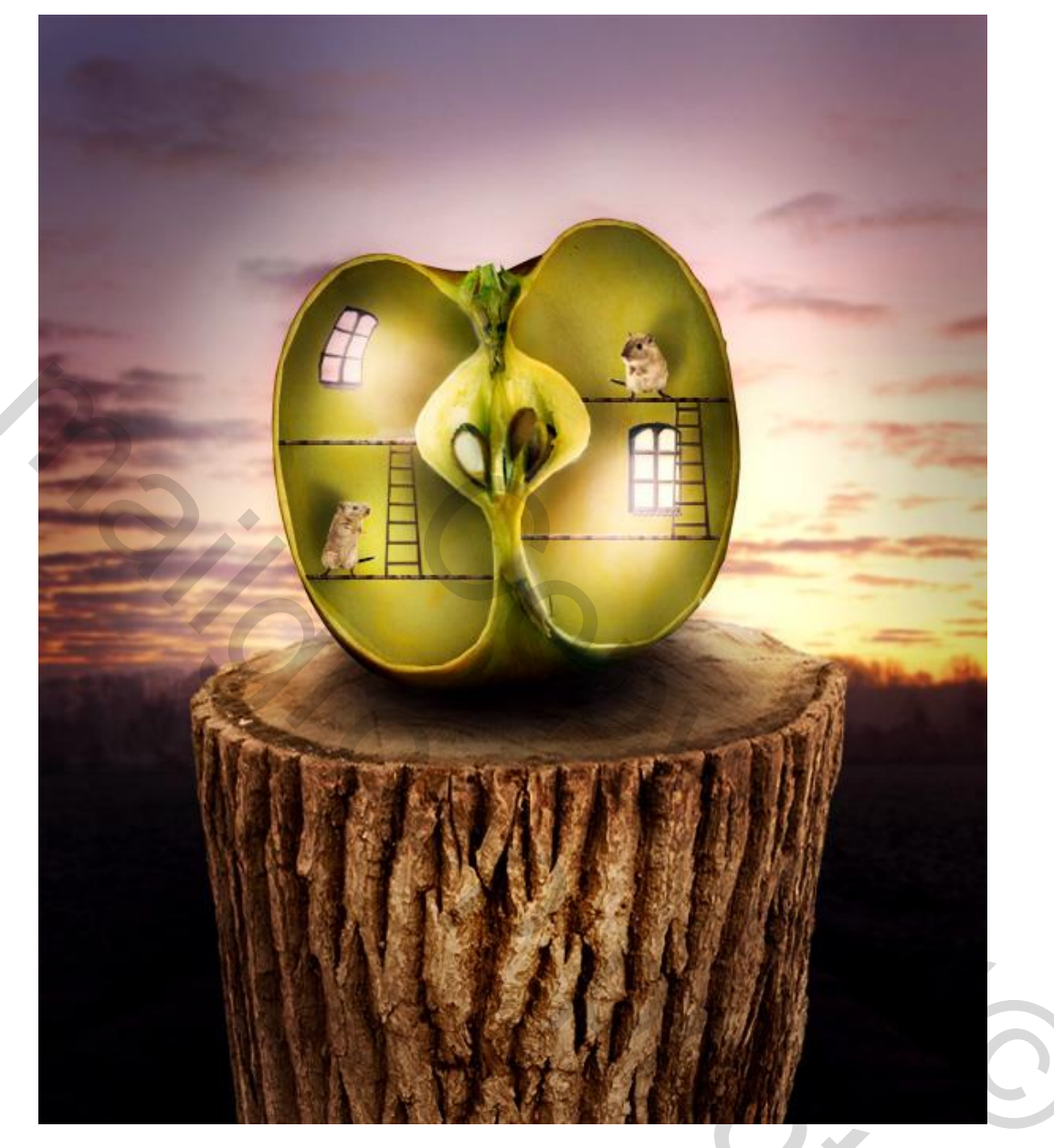